# MINI GUIDA ALL'UTILIZZO

# Hi, Comfort T300

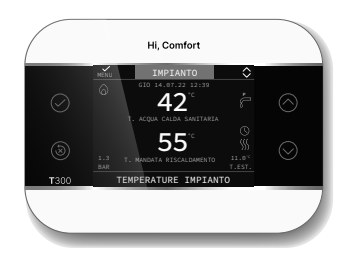

- IT MINI GUIDA ALL'UTILIZZO
- EN MINI USER GUIDE
- ES MINI GUÍA DE USO
- PL MINI INSTRUKCJA OBSŁUGI
- **RO** MINI GHID DE UTILIZARE
- HU MINI HASZNÁLATI ÚTMUTATÓ

# IT

## **AVVFRTFN7F**

- Il pannello di controllo remoto Hi, Comfort T300 è conforme a:
- Direttiva Compatibilità Elettromagnetica 2014/30/UE
- Direttiva Bassa Tensione 2014/35/UE
- A Questa istruzione è parte integrante del libretto degli apparecchi sul quale viene installato l'accessorio. A tale libretto si rimanda per le avvertenze generali e le regole fondamentali di sicurezza

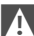

L'installazione e la programmazione del T300 deve essere effettuata da personale professionalmente qualificato.

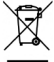

Il prodotto a fine vita non deve essere smaltito come un rifiuto solido urbano, ma deve essere conferito ad un centro di raccolta differenziata

Scansiona il QR code per scaricare la versione completa del manuale Hi. Comfort T300 in italiano e nelle altre lingue disponibili oppure digita www.hi-comfort.com

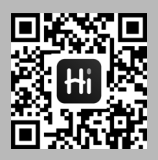

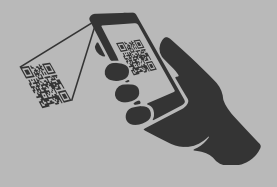

# **INSTALLAZIONE Hi, Comfort T300**

- Installare il T300 su una parete, possibilmente non perimetrale e che non sia attraversata da tubazioni calde o fredde.
- Fissare il dispositivo a circa 1,5 m da terra.
- Evitare il posizionamento in prossimità di porte o finestre, apparecchi di cottura, termosifoni, ventilconvettori o, più in generale, in situazioni che possono generare perturbazioni alle temperature rilevate.

Per il corretto funzionamento, assicurarsi che la superficie di montaggio al muro sia piana.

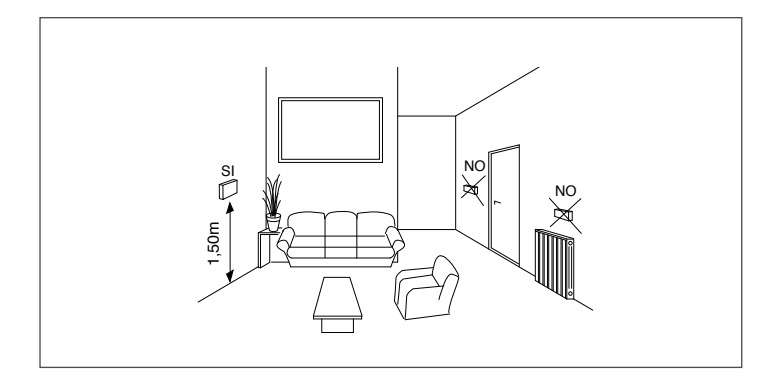

Hi, Comfort T300 secondo l'utilizzo e il livello di programmazione assolve al ruolo di SYSTEM MANAGER INTERFACCIA CALDAIA/SISTEMA CONTROLLO ZONA REGOLATORE AMBIENTE IOT MANAGER

# COLLEGAMENTO ELETTRICO

Per collegare il Hi, Comfort T300 a parete procedere come segue:

- separare i due semi gusci facendo leva con un cacciavite,
- con il semi guscio inferiore segnare i punti di fissaggio sulla parete aiutandosi con una livella a bolla,
- regolare la posizione attraverso le asole poste sulla parte posteriore,
- forare la parete (fori ø 6 mm) e inserire i tasselli e le viti forniti con il kit e fissare il guscio inferiore,
- far passare il cavo quadripolare, attraverso il foro centrale presente sul guscio inferiore. Si consiglia di utilizzare conduttori con sezione fili da 0,5 a 1,0 mm<sup>2</sup>,

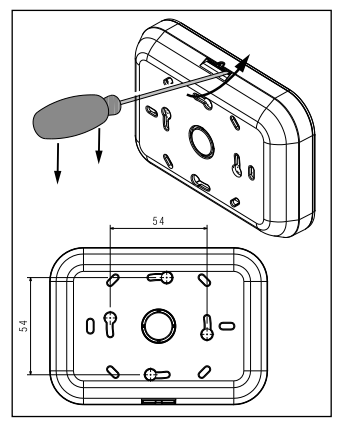

- collegare il cavo quadripolare al connettore del Hi, Comfort T300 rispettando le polarità,
- applicare il guscio frontale,
- effettuare i collegamenti al connettore 4 poli presente sotto la mensola <u>d</u>ella caldaia.
  - Per il collegamento del BUS 485 si suggerisce di utilizzare il cavo schermato in caso di passaggio del segnale in prossimità di altri conduttori elettrici o conduttori a tensione di rete (230V).

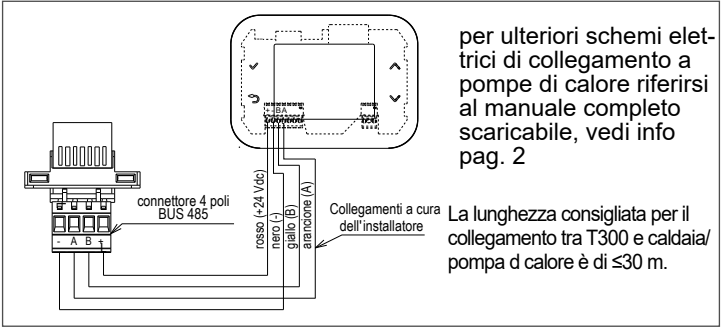

# FUNZIONALITÀ DEI TASTI

L'interfaccia touch del Hi, Comfort T300, il display a icone e i menu a cascata sono elementi che favoriscono l'utilizzo Smart del prodotto.

E

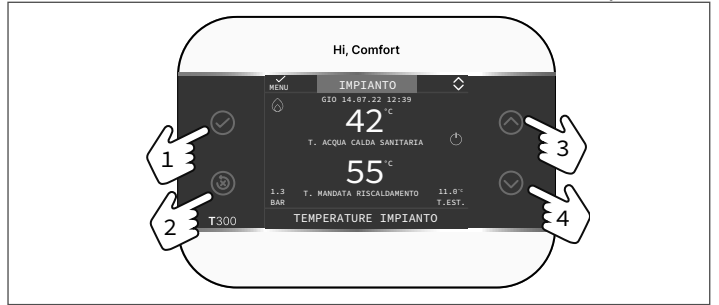

I quattro tasti laterali di seguito descritti consentono di effettuare in modo semplice tutte le operazioni necessarie alla programmazione e alla personalizzazione del dispositivo.

| 1 | $\oslash$    | Confermare                                                                             |
|---|--------------|----------------------------------------------------------------------------------------|
| 2 | 8            | Cancellare<br>Ritorno alla schermata principale (pressione > 2 sec.)<br>Reset anomalia |
| 3 | $\bigcirc$   | Navigare all'interno di un menu - scorrimento verso l'alto                             |
| 4 | $\bigotimes$ | Navigare all'interno di un menu - scorrimento verso il basso                           |

| ZONA           | Presente quando oltre alla ZONA PRINCIPALE è stata prevista una zona aggiuntiva.                                                                                                    |
|----------------|----------------------------------------------------------------------------------------------------|
| Ċ              | Stato di funzionamento OFF. Ogni richiesta di accensione viene ignorata ad eccezione della funzione antigelo.                                                                                                    |
| <u>\$</u> \$\$ | Modo di funzionamento INVERNO (funzione RISCALDA-<br>MENTO attiva). Se è in corso una richiesta di riscaldamento<br>dalla zona principale, l'icona è lampeggiante.                                                                                                    |
| *              | Funzione RAFFRESCAMENTO attiva. Se è in corso una richiesta di raffrescamento dalla zona principale, l'icona è lampeggiante.                                                                                                    |
| م              | <ul> <li>In un sistema ibrido indica che il sanitario di caldaia è abi-<br/>litato. Quando è in corso una richiesta sanitario, l'icona è<br/>lampeggiante.</li> <li>Solo con caldaie solo riscaldamento con bollitore: se ci<br/>troviamo fuori dalle fasce orarie di abilitazione del sanita-<br/>rio, l'icona si presenta sbarrata.</li> <li>Solo con caldaia combinata: la P in posizione apice ri-<br/>spetto all'icona sanitario indica che la funzione preriscal-<br/>do caldaia è abilitata; la P lampeggiante indica che è in<br/>corso una richiesta di preriscaldo.</li> </ul> |
| Ŀ              | Quando abilitata la funzione "programmazione oraria riscal-<br>damento" questa icona indica che il riscaldamento della<br>relativa zona segue la programmazione oraria impostata<br>(modalità AUTOMATICA).<br>Se ci troviamo fuori dalle fasce orarie di abilitazione del ri-<br>scaldamento, l'icona si presenta sbarrata.                                                                                                    |
| P              | Quando abilitata la funzione "programmazione oraria riscal-<br>damento" questa icona indica che il riscaldamento della<br>relativa zona NON segue la programmazione oraria impo-<br>stata, ma è sempre attivo (modalità MANUALE).                                                                                                    |

| Œ+√m        | Quando abilitata la funzione "programmazione oraria<br>riscaldamento" questa coppia di icone<br>indica che il riscaldamento della relativa zona NON<br>segue la programmazione<br>oraria impostata. Il riscaldamento è attivo (modalità<br>MANUALE) fino al successivo cambio fascia.                                                                                                    |
|-------------|----------------------------------------------------------------------------------------------------|
| OFF         | Questa icona indica che la zona principale, quando<br>non abilitata la funzione "programmazione oraria ri-<br>scaldamento", è stata impostata su spento (non at-<br>tiva).                                                                                                    |
| $\bigcirc$  | Questa icona indica che è abilitata la gestione di una pom-<br>pa di calore. Quando la pompa di calore è in funzione, allora<br>l'icona è lampeggiante.                                                                                                    |
| ×           | Questa icona indica che è abilitata la gestione di un impian-<br>to solare (se presente). Quando il circolatore impianto sola-<br>re è in funzione, allora l'icona è lampeggiante.                                                                                                    |
| <b>♦</b>    | Caldaia in funzione.                                                                                                    |
| $\triangle$ | Indica la presenza di un'anomalia.                                                                                                    |
| ::          | Questa icona indica la presenza di un bollitore scaldato con<br>la pompa di calore.<br>L'icona appare barrata con una "X" quando il sistema lavora<br>al di fuori delle fasce orarie di attivazione della pompa di<br>calore in sanitario, mentre lampeggia quando la pompa di<br>calore è in funzione per il carico del bollitore.<br>La B in posizione pedice rispetto all'icona bollitore<br>indica che la funzione BOOST SANITARIO è abilitata<br>(solo configurazioni elettrico). |
|             | Questa icona indica che è abilitata la gestione del fotovol-<br>taico; se l'icona è lampeggiante significa che la produttività<br>elettrica del fotovoltaico è adeguata (contatto chiuso). Il si-<br>stema provvede a sfruttare l'energia disponibile.                                                                                                    |

F

# IMPOSTAZIONI INIZIALI

La prima accensione deve essere effettuata da personale autorizzato di un Servizio di Assistenza Tecnica autorizzato.

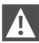

Assicurarsi che la caldaia/pompa di calore siano abilitate per la comunicazione su MODBUS RS485.

Prima dell'utilizzo assicurarsi che tutti gli elementi del sistema siano collegati e alimentati elettricamente.

Il display mostrerà la videata di inizio

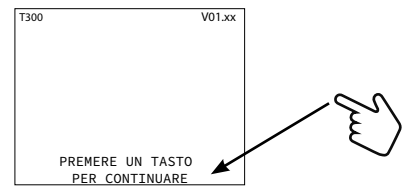

e successivamente chiederà l'impostazione di LINGUA - ORA - DATA e scelta tipo di sistema

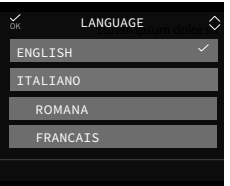

La lingua di default impostata nel sistema è INGLESE. Selezionare la lingua desiderata.

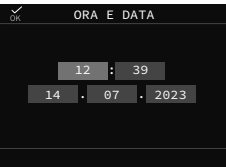

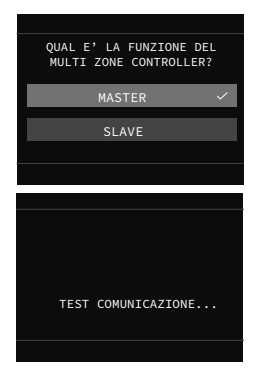

Dopo aver selezionato l'opzione MASTER, attendere qualche secondo perchè il T300 effettui il test di comunicazione con la caldaia.

# F

### **Condizione A**

se il test di comunicazione ha esito positivo il T300 si predispone per la configurazione della caldaia.

#### Scegliere

SCHEDA CALDAIA per conservare le impostazioni del sistema e/o della caldaia.

NUOVA per procedere ad una nuova configurazione del sistema.

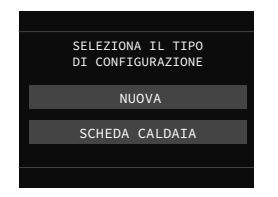

Nota: la pompa di calore è opzionale e può essere aggiunta in un secondo momento (sistema IBRIDO).

### Condizione B

se il test di comunicazione ha esito negativo il T300 chiede di specificare il tipo di sistema che si vuole configurare, fornendo le opzioni IBRIDO o ELETTRI-CO.

Scegliendo IBRIDO si ricade nella condizione **A**,ed è quindi necessaria la configurazione della caldaia.

Scegliendo ELETTRICO la procedura di configurazione termina immediatamente ed il sistema si configura automati-camente con pompa di calore.

Nota: la caldaia può essere aggiunta in un secondo momento.

| SELEZIONA          |   |
|--------------------|---|
| IL TIPO DI SISTEMA |   |
| TRATO              |   |
| IBRIDO             |   |
| ELETTRICO          | ~ |
|                    |   |
|                    |   |

## IMPOSTAZIONE MODO DI FUNZIONAMENTO Dalla videata IMPIANTO premere ⊘ e accedere a MENU.

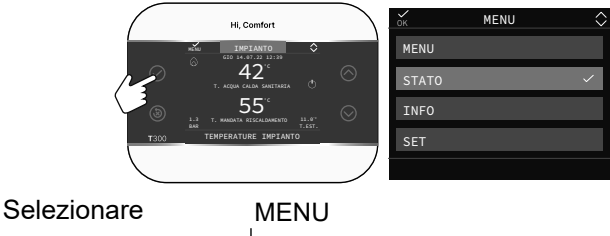

 $\longrightarrow$  STATO

Impostare secondo l'utilizzo i parametri CALDAIA o SISTEMA, SANITARIO, ZONA PRINCIPALE/ ZONA AGGIUNTIVA (se configurata).

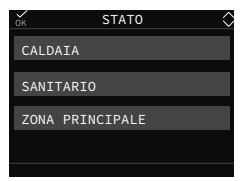

☆ STATO ૽ SISTEMA SANITARIO ZONA PRINCIPALE

se scelta configurazione A

se scelta configurazione B

Nota: ZONA PRINCIPALE è visibile in questo menu solo se la zona è gestita da un termostato ambiente.

### CALDAIA/SISTEMA Per selezionare il modo di funzionamento

| OFF     | Spento                                                                                                    |
|---------|----------------------------------------------------------------------------------------------------|
| ESTATE  | Produzione acqua calda sanitaria e RAFFRESCAMEN-<br>TO se abilitato parametro ATTIVA RAFFRESCAMENTO.<br>Il riscaldamento non è attivo. |
| INVERNO | Produzione acqua calda sanitaria e riscaldamento                                                                                       |

#### 11

### SANITARIO

In un sistema ibrido con caldaia solo riscaldamento e bollitore, il parametro gestisce il funzionamento in sanitario secondo le seguenti modalità:

F

| AUTO    | Le richieste verranno soddisfatte seguendo il pro-<br>gramma orario sanitario.       |
|---------|--------------------------------------------------------------------------------------|
| MANUALE | Le richieste del sanitario verranno soddisfatte escludendo la programmazione oraria. |

In elettrico, se PDC abilitata al sanitario, il parametro consente di accedere alla programmazione del parametro BO-OST SANITARIO (acqua nel bollitore sanitario disponibile più velocemente).

### ZONA PRINCIPALE

Selezionando questa funzione è possibile impostare lo stato della zona principale selezionando una delle seguenti opzioni:

#### A) Se programmazione oraria non abilitata

| ACCESO | Le richieste della zona verranno soddisfatte           |
|--------|--------------------------------------------------------|
| SPENTO | Le richieste della zona non verranno soddisfat-<br>te. |

B) Se programmazione oraria abilitata il menu presenta

| AUTO    | Le richieste della zona verranno servite seguendo il programma orario. |
|---------|------------------------------------------------------------------------|
| MANUALE | Le richieste della zona verranno soddisfatte.                          |
| SPENTO  | Le richieste della zona non verranno soddisfat-<br>te.                 |

# IMPOSTAZIONE DEI SETPOINT

Dalla videata IMPIANTO premere 🕢 e accedere a MENU

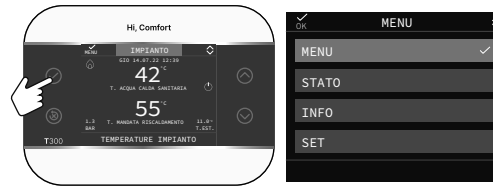

Selezionare

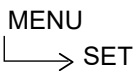

per modificare i setpoint di RISCALDAMENTO, RAFFRESCAMENTO (se attivato) e SETPOINT BOLLITORE (se aggiunto bollitore)

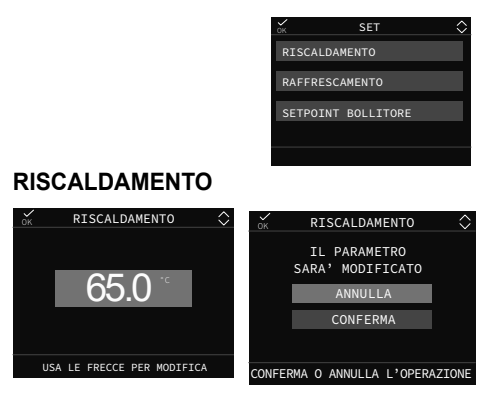

Se installata una sonda esterna, il valore della temperatura di mandata viene scelto automaticamente dal sistema in base alla curva di termoregolazione impostata nel parametro dedicato, che provvede ad adeguare rapidamente la temperatura ambiente in funzione delle variazioni della temperatura esterna. Se si desiderasse modificare il valore della temperatura, aumentandolo o diminuendolo rispetto a quello automaticamente calcolato dalla scheda elettronica, è possibile modificare il setpoint RISCALDAMEN-TO scegliendo all'interno del range il livello di comfort desiderato (-5 ÷ +5).

#### RAFFRESCAMENTO (SE POMPA DI CALORE CONFIGURATA)

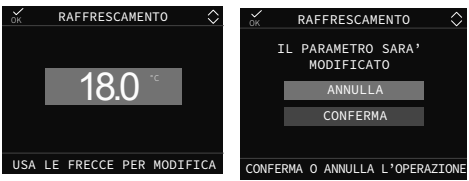

Se è attivata la termoregolazione in raffrescamento il valore della temperatura di mandata viene scelto automaticamente dal sistema in base alla curva impostata, che provvede ad adeguare rapidamente la temperatura ambiente in funzione delle variazioni della temperatura esterna.

Se si desidera modificare il valore della temperatura, aumentandolo o diminuendolo rispetto a quello automaticamente calcolato dalla scheda elettronica, è possibile modificare il setpoint RAFFRESCAMENTO scegliendo all'interno del range il livello di comfort desiderato ( $-5 \div +5$ ).

#### SANITARIO

Il parametro in oggetto assume una differente funzionalità in base al tipo di impianto disponibile:

- con caldaia combinata il parametro si riferisce alla temperatura dell'acqua sanitaria istantanea in uscita dalla caldaia.
- con caldaia solo riscaldamento o pompa di calore collegate ad un bollitore sanitario il parametro si riferisce alla temperatura dell'acqua sanitaria stoccata nel bollitore (set point bollitore).

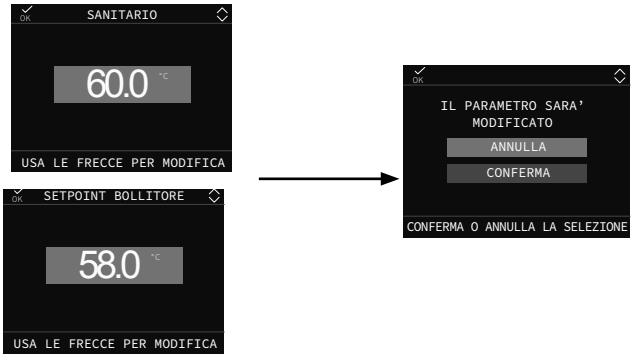

### F

# ANOMALIE DI FUNZIONAMENTO

All'insorgere di una anomalia, il display visualizza una schermata riportante il simbolo 2.

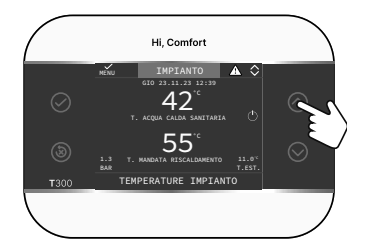

Premendo il tasto 🔿 si accede alla videata di descrizione dell'anomalia.

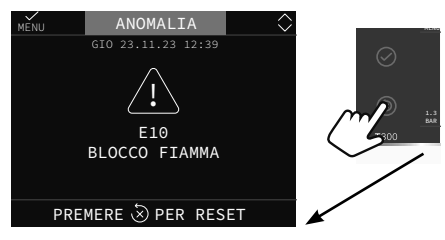

### Funzione di sblocco

Alcune anomalie sono resettabili attraverso il tasto (3), altre sono definitive.

In caso di errore non resettabile oppure se i tentativi di sblocco non riattivano il funzionamento, chiedere l'intervento del Servizio di Assistenza Tecnica.

Sono possibili fino ad un massimo di 5 tentativi di sblocco consecutivi dal T300, esauriti i quali è possibile ripristinare il funzionamento togliendo e ripristinando l'alimentazione elettrica alla caldaia.

# SPEGNIMENTO

In caso di assenze temporanee (fine settimana, brevi viaggi, ecc.) impostare lo stato del sistema su spento selezionando

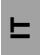

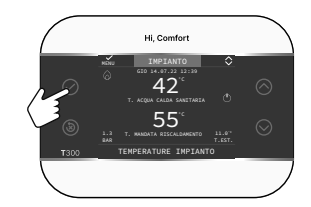

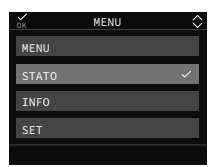

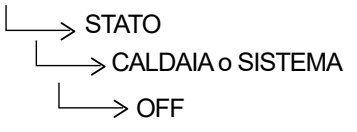

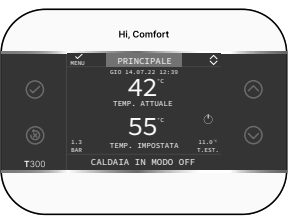

Il simbolo 🕛 è mostrato sul display.

# EN

## WARNINGS

The remote controlpanel Hi, Comfort T300 complies with:

- Electromagnetic Compatibility Directive 2014/30/EU
- Low Voltage Directive 2014/35/EU

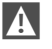

This instruction is an integral part of the manual of the appliances on which the accessory is installed. Refer to this booklet for general warnings and basic safety rules.

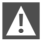

The installation and programming of the control panel must be carried out by professionally qualified personnel.

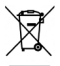

At the end of its life, the product must not be disposed of as solid urban waste, but it must be delivered to a differentiated collection centre.

Scan the QR code to download the complete version of the Hi, Comfort T300 manual in english and in the other available languages or enter www.hi-comfort.com

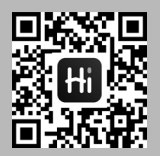

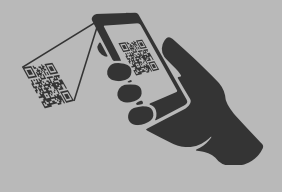

### **INSTALLATION Hi, Comfort T300**

- Install the Hi, Comfort T300 on a wall, possibly not a perimeter wall and which is not crossed by hot or cold pipes.
- Secure the device approximately 1.5m off the ground
- Avoid positioning near doors or windows, cooking appliances, radiators, fan coils or, more generally, in situations that can cause disturbances to the temperatures detected.

For proper operation, make sure the mounting surface to the wall is flat.

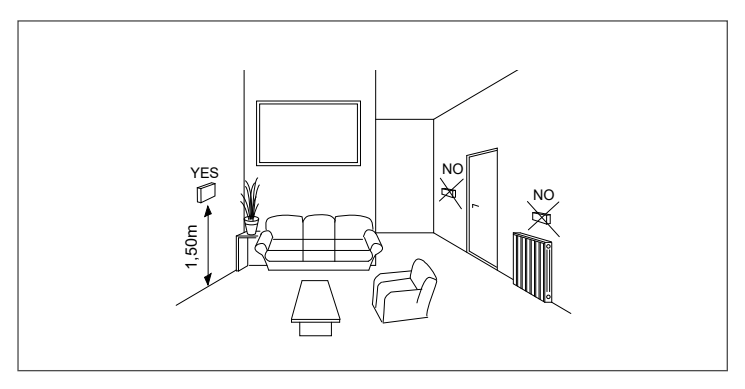

Hi, Comfort T300 according to usage and programming level fulfills the role of SYSTEM MANAGER BOILER/SYSTEM INTERFACE MULTI-ZONE CONTROL ENVIRONMENTAL REGULATOR IOT MANAGER

## ELECTRICAL CONNECTION

For connect the Hi, Comfort T300 to the wall proceed as follows:

- separate the two half shells by levering with a screwdriver,
- with the lower half shell, mark the fixing points on the wall using a spirit level,
- adjust the position through the slots on the back,
- drill the wall (holes ø 6 mm) and insert the dowels and screws supplied with the kit and fix the lower shell,
- passes the quadripolar cable through the central hole on the lower shell. It is advisable to use conductors with a wire section from 0.5 to 1.0 mm<sup>2</sup>,

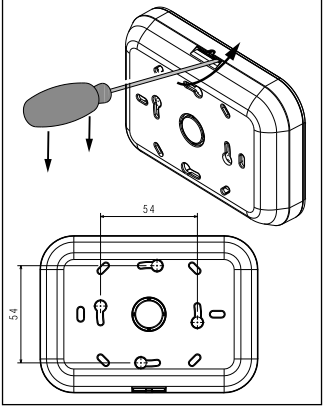

- connect the quadripolar cable to the connector of the Hi, Comfort T300 respecting the polarities,
- apply the front shell,
- make the connections to the 4-pole connector located under the boiler bracket.

A For the connection of the BUS 485 it is suggested to use the shielded cable in case of passing of the signal near other electrical conductors or mains voltage conductors (230V).

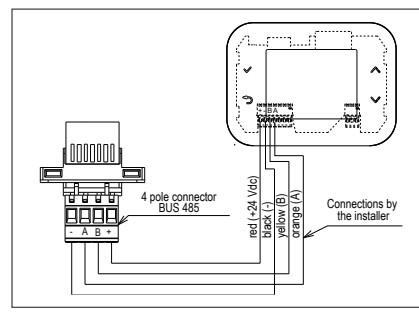

For further electrical connection diagrams regarding heat pumps refer to the complete manual downloadable in dowload, see info at page. 16.

The recommended length for the connection between T300 and the boiler/ heat pump is ≤30 m.

# FUNCTIONALITY OF THE KEYS

The touch interface of the Hi, Comfort T300, the icon display and the cascading menus are elements that favor the Smart use of the product.

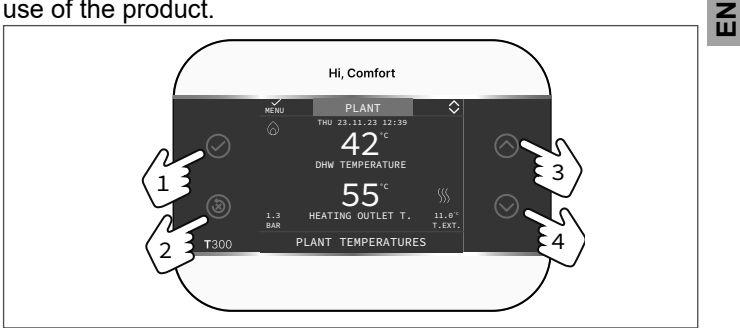

The four side keys described below allow you to easily carry out all the operations necessary for programming and customizing the device.

| 1 | $\bigcirc$ | Confirm                                                         |
|---|------------|-----------------------------------------------------------------|
| 2 | ۲          | Cancel<br>Return to main screen (press > 2 sec.)<br>Fault reset |
| 3 | $\bigcirc$ | Navigate within a menu - scroll up                              |
| 4 | $\bigcirc$ | Navigate within a menu - scroll down                            |

| ZONE    | Present in the when in addition to the MAIN ZONE, there will also be an additional zone.                                                                                                    |
|---------|----------------------------------------------------------------------------------------------------|
| С<br>С  | Operating status OFF. Every ignition request is ignored, except for the anti-freeze function.                                                                                                    |
| <u></u> | WINTER operating mode (HEATING function active). If a heating request from the main zone is in progress, this icon will be flashing.                                                                                                    |
| *       | COOLING function active. If a cooling request<br>is in progress from the main zone, the icon is<br>flashing.                                                                                                    |
| م]      | <ul> <li>In a hybrid system indicates that the boiler DHW is enabled. When a DHW request is in progress, the icon is flashing.</li> <li>Only with system boilers with boiler: if we are outside the DHW enabling time slots, the icon appears crossed out.</li> <li>Only with combi boiler: the P at the top position with respect to the DHW icon indicates that the boiler preheating function is enabled; the flashing P indicates that a preheating request is in progress.</li> </ul> |
| Ŀ       | When the heating timer programming function is<br>enabled, this icon indicates that the heating of<br>the relative zone is managed on the basis of the<br>timer schedule (AUTOMATIC mode).                                                                                                    |
| لسل     | When the heating timer programming function is<br>enabled, this icon indicates that the heating of<br>the relative zone is not managed on the basis<br>of the timer schedule (MANUAL mode is always<br>active).                                                                                                    |
| OFF     | This icon indicates that the main zone is set to OFF (not active) when the heating timer pro-<br>gramming function is not enabled                                                                                                    |

| C+ Chu      | When the "time schedule program" function is<br>enabled, these icons indicate that the heating<br>of the relevant zone DOES NOT follow the time<br>program. Heating is active (MANUAL mode) un-<br>til the next time band changes.                                                                                                    | EN |
|-------------|----------------------------------------------------------------------------------------------------|----|
| 0           | This icon indicates that management of a heat pump is enabled. When the heat pump is oper-<br>ating, the icon flashes.                                                                                                    |    |
| ř           | This icon indicates that management of a solar<br>thermal system (if present) is enabled. It flashes<br>when the solar panel system circulator is oper-<br>ating.                                                                                                    |    |
| •           | Boiler in function.                                                                                                    |    |
| $\triangle$ | This always flashes if a fault is present.                                                                                                    |    |
|             | This icon indicates the presence of a boiler heated with<br>the heat pump.<br>The icon appears crossed out with an "X" when<br>the system is operating outside the time bands<br>of the domestic hot water heat pump, while it<br>flashes when the heat pump is working to fill the<br>water tank.<br>The B in the subscript position with respect<br>to the water tank icon indicates that the DHW<br>BOOST function is enabled (electrical configu-<br>rations only). |    |
|             | This icon indicates that photovoltaic system<br>management is enabled; A flashing icon means<br>the electrical productivity of the system is ade-<br>quate (contact closed). The system exploits the<br>energy available.                                                                                                    |    |

### INITIAL SETTINGS

A The first ignition must be carried out by authorized personnel of a Technical Assistance Centre.

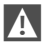

Make sure the boiler/heat pump is enabled for communication on MODBUS RS485.

Before use, make sure that all elements of the system are connected and electrically powered.

The display will show the start screen

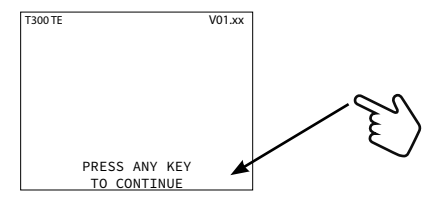

and then it will ask to set LANGUAGE - TIME - DATE and choose the type of system

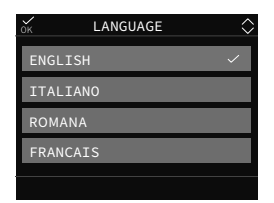

The default language set in the system is ENGLISH, select the desired one.

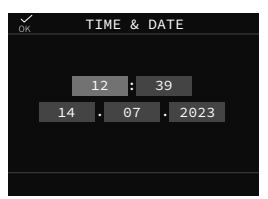

| WHAT IS THE FUNCTION<br>OF THE MULTI ZONE CONTROLLER? |
|-------------------------------------------------------|
| MANAGE DISPLAY                                        |
| DEPEND DISPLAY                                        |
|                                                       |
|                                                       |
|                                                       |
|                                                       |
| CHECKING COMMUNICATION                                |
|                                                       |

Two conditions may arise: Condition A

If the communication test is successful, the T300 prepares for the system and/or boiler configuration.

Choose

BOILER BOARD to maintain system and/or boilers settings.

NEW to proceed with a new system configuration.

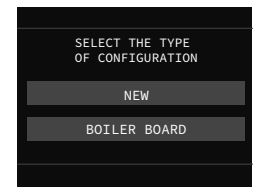

Note: the heat pump is optional and can be added at any moment. After having selected MA-STER wait a few seconds for the communication test phase.

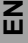

**Condition B** 

if the communication test fails. the T300 asks you to specify which kind of system do you want to configure -HYBRID or ELECTRIC. lf vou choose HYBRID, vou will return to the condition A: if you choose ELECTRIC, the configuration procedure ends and the system sets itself automatically to manage а heat pump.

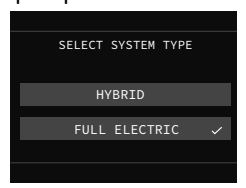

Note: the boiler is optional and can be added at any moment.

# SETTING THE OPERATING MODE

From the main screen press  $\bigcirc$  and access the MENU.

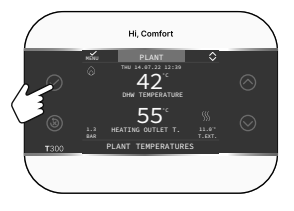

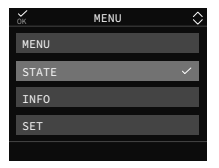

Select

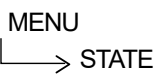

Set the following parameters according to use BOILER or SYSTEM, DHW, MAIN ZONE/ZONE1 (if configured)

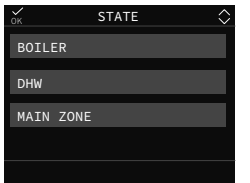

|       |      |       | • | -          |
|-------|------|-------|---|------------|
| ок    |      | STATE |   | $\diamond$ |
| SYSTI | ЕМ   |       |   |            |
| DHW   |      |       |   |            |
| MAIN  | ZONE |       |   |            |
|       |      |       |   |            |
|       |      |       |   |            |

if configuration A was selected

if configuration B was selected

Note: MAIN ZONE is visible in this menu only if the zone is managed by a room thermostat.

#### BOILER/SYSTEM To select the operating mode

| OFF                               | Off                                                              |
|-----------------------------------|------------------------------------------------------------------|
| HOT WATER ONLY<br>(SUMMER)        | DHW production and cooling if enabled.<br>Heating is not enabled |
| HEATING AND HOT<br>WATER (WINTER) | DHW production and heating                                       |

#### DHW

To manage the DHW operating mode (time programming).

### MAIN ZONE

Selecting this function allows you to set the main zone's status, by choosing one of the following options:

A) If time schedeis not enabled

| ON  | Zone requests will be met      |
|-----|--------------------------------|
| OFF | Zone requests will not be met. |

B) If time schedule is enabled, the menu shows

| AUTO   | Zone requests will be applied following the time schedule. |
|--------|------------------------------------------------------------|
| MANUAL | Zone requests will be met.                                 |
| OFF    | Zone requests will not be met.                             |

# SETTING THE SETPOINTS

From the main screen press  $\bigcirc$  and access the MENU.

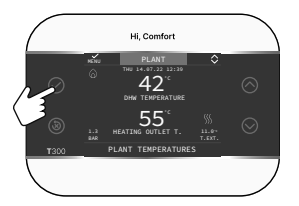

Select

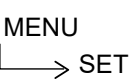

| ок    | MENU | $\diamond$ |
|-------|------|------------|
| MENU  |      |            |
| STATE |      |            |
| INFO  |      |            |
| SET   |      | ~          |
|       |      |            |

to modify the HEATING, COOLING setpoint (if activated) and TANK SETPOINT (if a boiler is added)

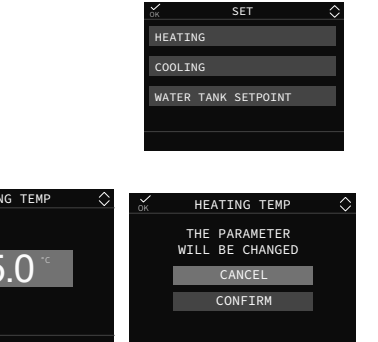

HEATING

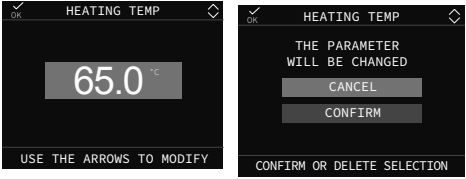

When an outdoor temperature sensor is installed, the outlet temperature is automatically selected by the system, which quickly adjusts the ambient temperature according to the variations in the outdoor temperature. If you want to change the temperature, raising it or lowering it with respect to that automatically calculated by the electronic board, it is possible to change the HEATING setpoint selecting the desired comfort level within the range (-5 to +5).

#### COOLING (IF HEAT PUMP HAS BEEN CONFIGURED)

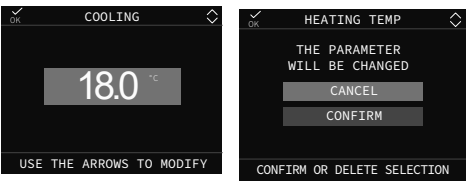

When cooling temperature adjustment is activated, the delivery temperature value is automatically selected by the system, which quickly adjusts the ambient temperature according to the variations in the outdoor temperature.

If you want to change the temperature value from that automatically calculated by the electronic board, the COOLING setpoint can be modified within the range (-5 to +5) to obtain the required comfort level.

#### DHW

The parameter assumes a different functionality based on the type of system available:

- with a combi boiler the parameter refers to the temperature of the instantaneous domestic water leaving the boiler.
- with a system boiler or heat pump connected to a domestic hot water tank, the parameter refers to the temperature of the domestic water stored in the tank (water tank set point).

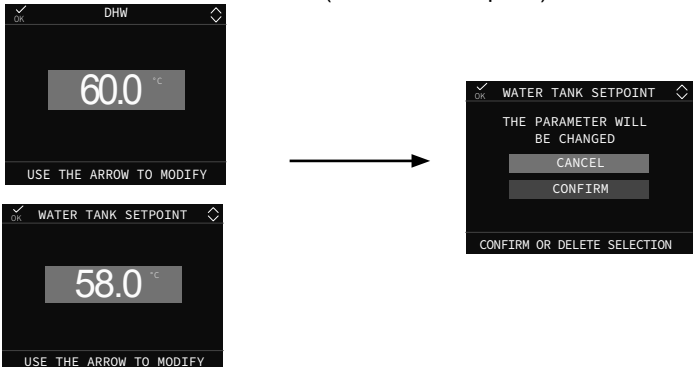

## **OPERATING FAULTS**

When a fault occurs, the display shows a screen showing the symbol 2.

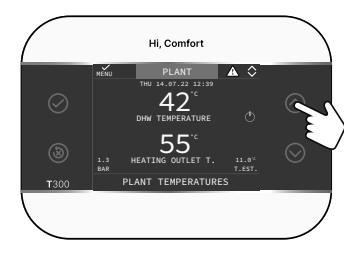

By pressing the button 🚫 until the symbol is highlighted, you access the error description screen.

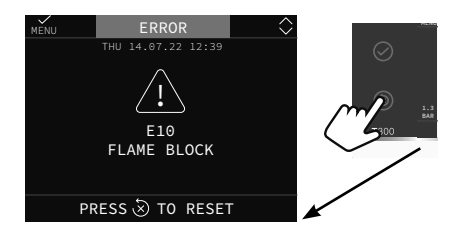

### **Unlock function**

Some faults can be reset using the key (3), others are final.

In the event of a non-resettable error or if the unlocking attempts do not reactivate operation, request the intervention of the Authorized Technical Assistance Service.

Up to a maximum of 5 consecutive unlocking attempts from the T300 are possible, after which it is possible to restore operation by removing and restoring the electricity supply to the boiler.

# SWITCHING OFF

In case of temporary absences (weekends, short trips, etc.), set the system status to off by selecting.

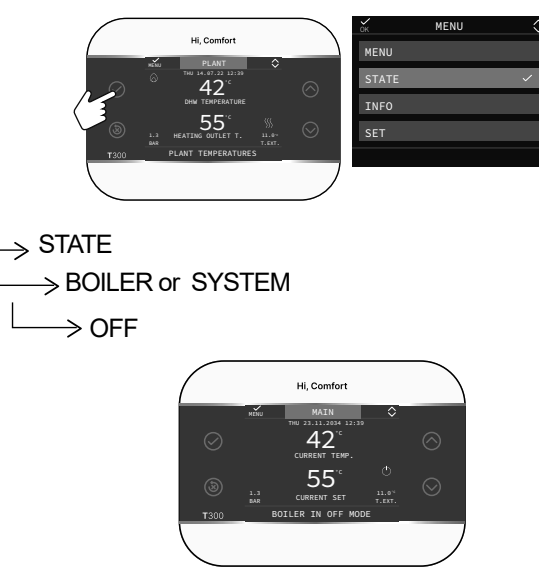

The symbol  $\bigcirc$  is displayed on the screen.

# ES

El panel de control remoto Hi, Comfort T300 es conforme a:

- Directiva de Compatibilidad Electromagnética 2014/30/EU
- Directiva de Baja Tensión 2014/35/EU

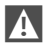

Esta instrucción es parte integrante del manual de los aparatos en los que se instala el accesorio. Consulte este folleto para conocer las advertencias generales y las reglas básicas de seguridad.

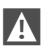

La instalación y programación del cuadro de control debe ser realizada por personal profesionalmente cualificado.

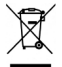

Al final de su vida útil, el producto no debe desecharse como residuo sólido urbano, sino que debe entregarse a un centro de recogida selectiva.

Escanee el código QR para descargar la versión completa del manual Hi, Comfort T300 en español y en los demás idiomas disponibles o entre en www. hi-comfort.com

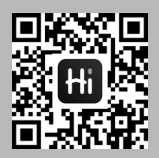

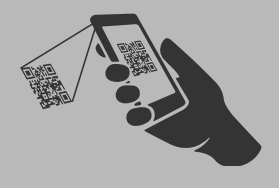

# INSTALACIÓN DE Hi, Comfort T300

Instale el Hi, Comfort T300 en una pared, posiblemente no perimetral, que no esté atravesada por tubos de agua caliente y fría.

- Fije el dispositivo aproximadamente a 1,5 m del suelo
- Evite colocarlo cerca de puertas o ventanas, aparatos de cocina, radiadores, ventiloconvectores o, en general, en situaciones que puedan provocar perturbaciones en las temperaturas detectadas.

Para un funcionamiento adecuado, asegúrese de que la superficie de montaje en la pared sea plana.

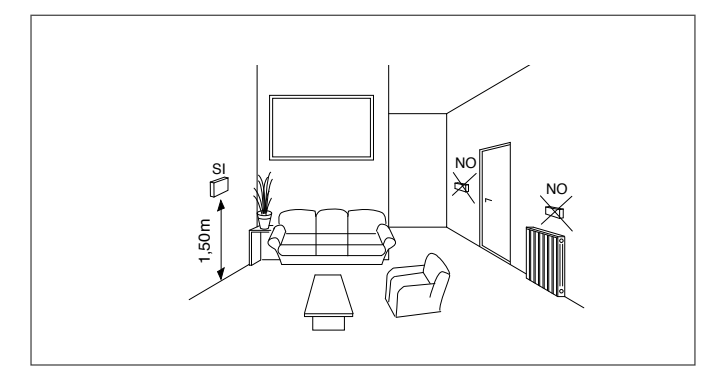

Hi Comfort T300 según el nivel de uso y programación, hace las veces de GESTOR DE SISTEMAS INTERFAZ DE CALDERA O SISTEMA CONTROL MULTIZONA REGULADOR AMBIENTE GESTOR DE IOT

# **CONEXIÓN ELÉCTRICA**

Para conecte el Hi, Comfort T300 a la pared, proceda de la siguiente manera:

- separar las dos medias carcasas haciendo palanca con un destornillador,
- con la media carcasa inferior, marque los puntos de fijación en la pared con un nivel de burbuja,
- ajuste la posición a través de las ranuras en la parte posterior,
- perforar la pared (agujeros ø 6 mm) e introducir los tacos y tornillos suministrados con el kit y fijar la carcasa inferior,
- pasa el cable cuadripolar por el orificio central de la carcasa

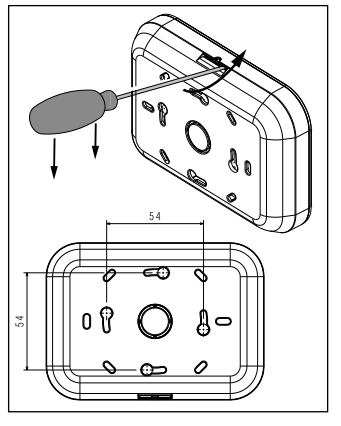

inferior. Es recomendable utilizar conductores con una sección de hilo de un mínimo de 0,5 a 1,0 mm²,

- conectar el cable cuadripolar al conector del Hi, Comfort T300 respetando las polaridades,
- aplicar la carcasa frontal,
- realizar las conexiones al conector de 4 polos situado debajo del soporte de la caldera.

Para la conexión del BUS 485 se sugiere utilizar el cable apantallado en caso de paso de la señal cerca de otros conductores eléctricos o de tensión de red (230V).

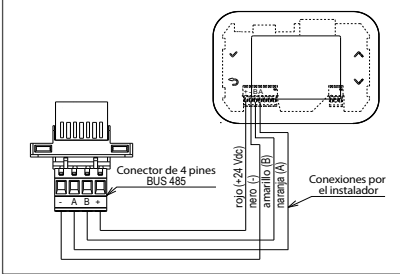

Para consultar más diagramas de conexión eléctrica a bombas de calor leer el manual completo descargable, para información ver la pág. 30.

La longitud recomendada para la conexión entre T300 y la caldera/bomba de calor es ≤30 m.

## FUNCIONALIDAD DE LOS PULSADORES

La interfaz táctil del T300, la visualización de iconos y los menús en cascada son elementos que favorecen el uso inteligente del producto.

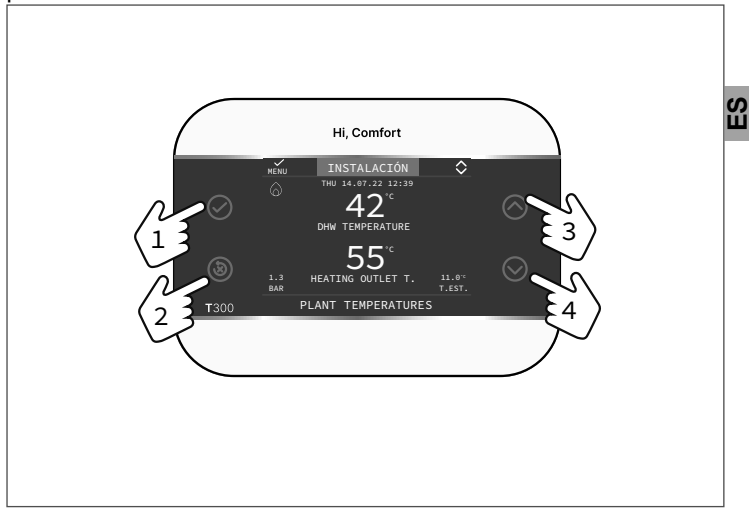

Los cuatro pulsadores laterales que se describen a continuación permiten realizar fácilmente las operaciones necesarias para programar y personalizar el dispositivo.

| 1 | $\oslash$    | Confirmar                                                                           |
|---|--------------|-------------------------------------------------------------------------------------|
| 2 | 8            | Cancelar<br>Volver a la pantalla principal (pulse > 2 s)<br>Desbloqueo de anomalías |
| 3 | $\bigcirc$   | Navegar en un menú - desplazarse hacia arriba                                       |
| 4 | $\bigotimes$ | Navegar en un menú - desplazarse hacia abajo                                        |

| ZONA           | Visible cuando se ha proporcionado una zona adi-<br>cional además de la zona principal.                                                                                                    |
|----------------|----------------------------------------------------------------------------------------------------|
|                | Estado de funcionamiento OFF. Las solicitudes de encendido se ignoran, excepto para la función de anticongelamiento.                                                                                                    |
| <u>\$</u> \$\$ | Modo de funcionamiento INVIERNO (función CA-<br>LENTAMIENTO activa). Si una solicitud de calen-<br>tamiento de la zona principal está en curso, este<br>icono parpadea.                                                                                                    |
| *              | Función de REFRIGERACIÓN activa. Si hay una solicitud de refrigeración en curso desde la zona principal, el icono parpadea.                                                                                                    |
| 6              | <ul> <li>En un sistema híbrido, indica que la caldera de<br/>ACS está activada. Cuando una solicitud de ACS<br/>en curso, el icono parpadea.</li> <li>Sólo para calderas, con calentamiento con acu-<br/>mulador: si estamos fuera de las franjas horarias<br/>de habilitación de ACS, el icono estará tachado.</li> <li>Sólo con caldera mixta: la P en la parte superior<br/>del icono de ACS indica que la función de pre-<br/>calentamiento de la caldera está activada; la P<br/>parpadeante indica que se encuentra en curso<br/>una solicitud de precalentamiento.</li> </ul> |
| Ŀ              | Cuando la función "programación horaria" está<br>habilitada, este icono indica que el calentamiento<br>de la zona relativa sigue la programación (modo<br>AUTOMÁTICO).                                                                                                    |
| ф              | Cuando la función "programación horaria" está<br>habilitada, este icono indica que el calentamien-<br>to de la zona relativa NO sigue la programación<br>(modo MANUAL).                                                                                                    |

| G+Jm        | Cuando la función "programación horaria de ca-<br>lefacción" está habilitada, este iconos<br>indican que el calentamiento de la zona corre-<br>spondiente NO sigue la programación horaria.<br>La calefacción está activa (modo MANUAL) ha-<br>sta el próximo cambio de periodo horario.                                                                                                    |    |
|-------------|----------------------------------------------------------------------------------------------------|----|
| APAGADO     | Este icono indica que la zona principal está en<br>OFF (no activa) cuando la función de programa-<br>ción del temporizador de calentamiento no está<br>habilitada                                                                                                    | ES |
| $\bigcirc$  | Este icono indica que la gestión de una bomba de calor está habilitada. Cuando la bomba de calor está funcionando, el icono parpadea.                                                                                                    |    |
| Ť           | Este icono indica que la gestión de un sistema<br>de paneles solares (si está presente) está acti-<br>vada. Parpadea cuando el circulador del siste-<br>ma de paneles solares está en funcionamiento.                                                                                                    |    |
| •           | Caldera en funcionamiento.                                                                                                    |    |
| $\triangle$ | Indica la presencia de una anomalía.                                                                                                    |    |
| :           | <ul> <li>Este icono indica la presencia de un acumulador calentado sólo con bomba de calor.</li> <li>El icono aparece tachado con una "X" cuando el sistema está funcionando fuera de las franjas horarias de la bomba de calor de agua caliente sanitaria, mientras que parpadea cuando la bomba de calor está funcionando para llenar el acumulador.</li> <li>La B situada en la parte inferior del icono acumulador indica que la función BOOST ACS está activa (sólo configuración completamente eléctrica).</li> </ul> |    |
| -×          | Este icono indica que la gestión del sistema fo-<br>tovoltaico está activada; Un icono intermitente<br>significa que la productividad eléctrica del siste-<br>ma es adecuada (contacto cerrado). El sistema<br>aprovecha la energía disponible.                                                                                                    |    |

## AJUSTES INICIALES

El primer encendido debe ser realizado por personal autorizado de un Centro de Asistencia Técnica.

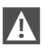

Asegúrese de que la caldera/bomba de calor esté habilitada para la comunicación en MODBUS RS485.

Antes de su uso, asegúrese de que todos los elementos del sistema están conectados y alimentados eléctricamente.

La pantalla mostrará la pantalla de inicio

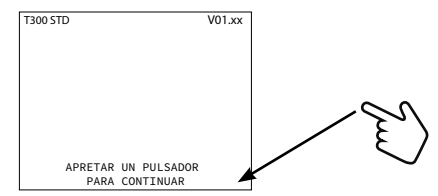

y a continuación pedirá configurar IDIOMA - FECHA - HORA y elegir el tipo de sistema

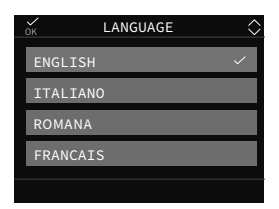

El idioma predeterminado en el sistema es INGLÉS, seleccione el idioma deseado.

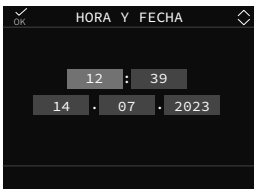
| CUAL ES LA FUNCIÓN<br>DEL CONTROLADOR MULTIZONA? |
|--------------------------------------------------|
| MASTER                                           |
| ESCLAVA                                          |
|                                                  |
|                                                  |
|                                                  |
|                                                  |
|                                                  |
| TEST COMUNICACION                                |
|                                                  |

Después de haber seleccionado MASTER espere unos segundos para la fase de prueba de comunicación.

ВШ

### Pueden darse dos condiciones:

### Condición A

Si la prueba de comunicación se realiza correctamente, el T300 se prepara para la configuración de la caldera.

Seleccione

PLACA CALDERA para mantener la configuración del sistema y/o de las calderas.

NUEVO para proceder a una nueva configuración del sistema.

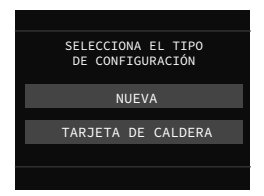

Nota: la bomba de calor es opcional y puede añadirse en cualquier momento.

### Condición B

si la prueba de comunicación falla, el T300 le pedirá que especifique de qué tipo desea sistema configurar: HÍBRIDO o ELÉCTRICO. HÍBRIDO. volverá Si eliae la condición A; а si elige ELÉCTRICO, el procedimiento configuración de finaliza el sistema configura V se automáticamente para gestionar una bomba de calor.

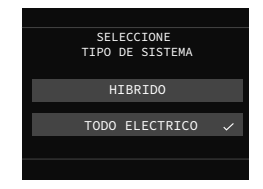

Nota: la caldera es opcional y puede añadirse en cualquier momento.

# AJUSTE DEL MODO DE FUNCIONAMIENTO

Desde la pantalla INSTALACIÓN pulse 🕢 y acceda al MENÚ.

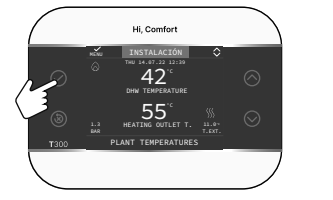

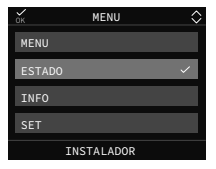

Seleccione

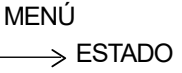

Seleccione los parámetros según su uso CALDERA o SISTEMA, ACS, ZONA PRINCIPAL/ZONAADI-CIONAL (si está configurada).

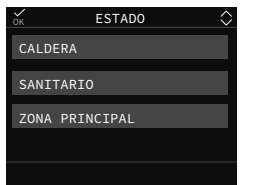

→K ESTADO SISTEMA SANITARIO ZONA PRINCIPAL

si se ha seleccionado la configuración A

si se ha seleccionado la configuración B

**Nota:** La ZONA PRINCIPAL es visible en este menú solo si la zona está gestionada por un termostato de ambiente.

### CALDERA/SISTEMA Para seleccionar el modo de funcionamiento

| APAGADO               | Apagado                                                                                                    |
|-----------------------|----------------------------------------------------------------------------------------------------|
| SANITARIO<br>(VERANO) | Producción de ACS y refrigeración si está<br>ajustado el parámetro HABILITAR RE-<br>FRIGERACIÓN.<br>El calentamiento no se enciende |

## ACS

En un sistema híbrido, con caldera de sistema + depósito de agua, el parámetro gestiona la función ACS según las siguientes reglas:

| AUTO   | las solicitudes de ACS se aplicarán siguiendo la pro-<br>gramación horaria. |
|--------|-----------------------------------------------------------------------------|
| MANUAL | Las solicitudes de ACS se realizan fuera del horario programado.            |

S

En modo totalmente eléctrico, si la bomba de calor está habilitada para agua caliente sanitaria, el parámetro permite acceder a la programación del parámetro BOOST ACS (agua del acumulador disponible más rápidamente).

## ZONA PRINCIPAL

Seleccionando esta función es posible ajustar el estado de la zona principal, eligiendo una de las siguientes opciones:

A) Si la programación horaria no está habilitada el menú muestra

| ENCENDIDO | Se atenderán las solicitudes de zona.    |
|-----------|------------------------------------------|
| APAGADO   | No se atenderán las solicitudes de zona. |

B) Si la programación horaria está habilitada, el menú muestra

| AUTO    | Las solicitudes de ZONA se realizarán siguiendo<br>la programación horaria. |
|---------|-----------------------------------------------------------------------------|
| MANUAL  | Se atenderán las solicitudes de zona.                                       |
| APAGADO | No se atenderán las solicitudes de zona.                                    |

## **CONFIGURACIÓN DE LOS SETPOINT**

Desde la pantalla INSTALACIÓN presione ⊘ y acceda a MENU

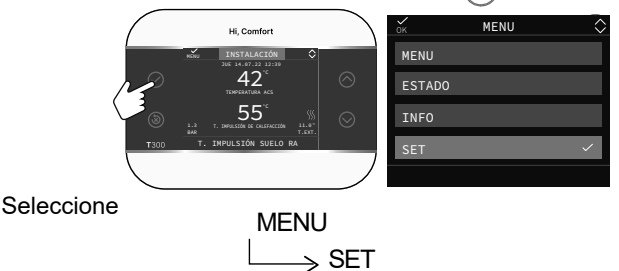

para cambiar el setpoint de CALENTAMIENTO, REFRESCAMIENTO (si está activado) y SETPOINT ACUMULADOR (si se ha añadido un acumulador) y el BOOST ACS (si ha sido activado por el instalador).

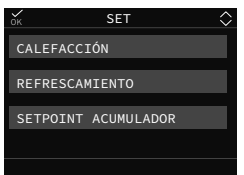

CALEFACCIÓN

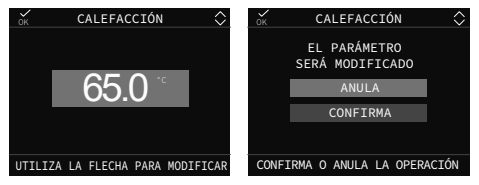

Si se instala una sonda externa, el valor de la temperatura de impulsión es elegido automáticamente por el sistema en función de la curva de termorregulación configurada en el parámetro específico, que ajusta rápidamente la temperatura ambiente en función de las variaciones de la temperatura exterior. Si desea cambiar el valor de temperatura, incrementándolo o disminuyéndolo respecto al calculado automáticamente por la placa electrónica, puede cambiar el setpoint de CALEFACCIÓN eligiendo el nivel de confort deseado dentro del rango ( $-5 \div +5$ ).

### REFRESCAMIENTO

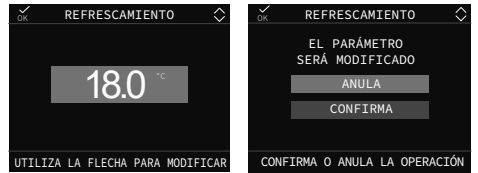

Si se activa la termorregulación en refrigeración, el valor de la temperatura de impulsión es elegido automáticamente por el sistema en función de la curva configurada, que adapta rápidamente la temperatura ambiente en función de las variaciones de la temperatura exterior. Si desea cambiar el valor de temperatura, incrementándolo o disminuyéndolo respecto al calculado automáticamente por la placa electrónica, puede cambiar el setpoint de REFRESCAMIENTO eligiendo el nivel de confort deseado dentro del rango (-5  $\div$  +5).

### SANITARIO

- El parámetro asume una funcionalidad diferente según el tipo de sistema disponible:
- En caldera instantánea el parámetro se refiere a la temperatura del agua sanitaria instantánea que sale de la caldera.
- con una caldera o bomba de calor sólo calefacción conectada a un acumulador, el parámetro se refiere a la temperatura del agua sanitaria almacenada en el acumulador (set point punto de consigna del depósito).

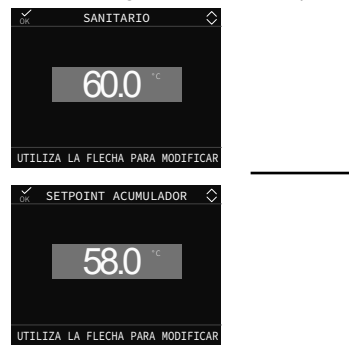

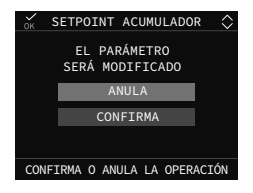

# ANOMALÍAS DE FUNCIONAMIENTO

Cuando ocurre una falla, la pantalla muestra una pantalla que muestra el símbolo 2.

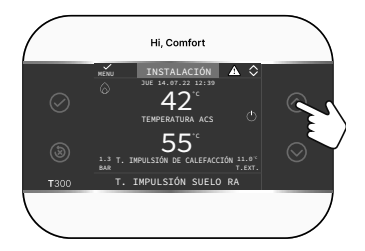

Presione el botón 🔿 para acceder a la pantalla de descripción de fallas

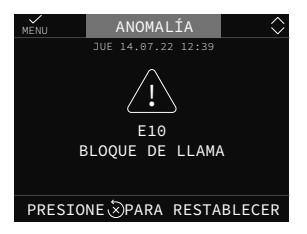

Algunas anomalías se pueden restablecer con la tecla (3), otros son definitivos.

En caso de error irreparable o si los intentos de desbloqueo no reactivan el funcionamiento, solicitar la intervención del Servicio de Asistencia Técnica Autorizado.

Son posibles hasta un máximo de 5 intentos consecutivos de desbloqueo desde el T300, tras los cuales es posible restablecer el funcionamiento quitando y restableciendo el suministro eléctrico a la caldera.

## APAGADO

En el caso de ausencias temporales (fines de semana, viajes cortos, etc.) configurar el estado del sistema en «apagado» seleccionando

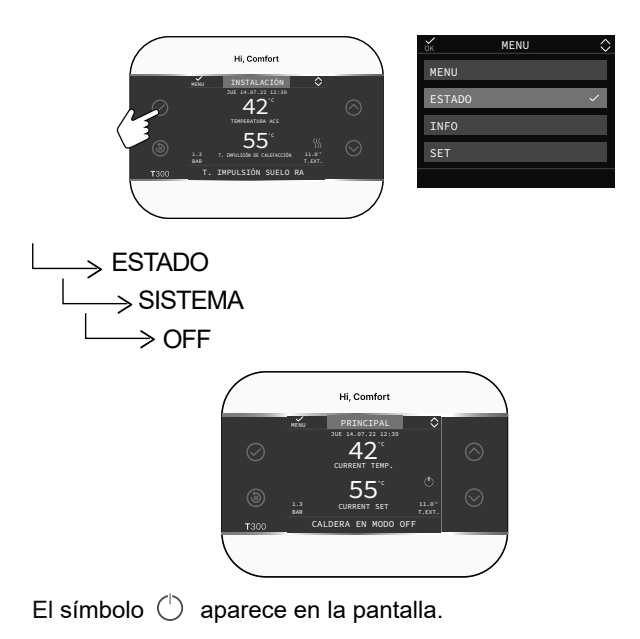

ES

Programator do zdalnego sterowania Hi, Comfort T300 jest zgodny z poniższymi dyrektywami:

- Dyrektywa kompatybilności elektromagnetycznej 2014/30/UE
- Dyrektywa niskonapięciowa 2014/35/UE
- A

Niniejsza instrukcja stanowi integralną część instrukcji urządzeń, na których zamontowane jest akcesorium. W tej broszurze znajdują się ogólne ostrzeżenia i podstawowe zasady bezpieczeństwa.

Instalacja i programowanie urządzenia musi być przeprowadzone przez wykwalifikowany personel.

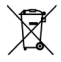

Po zużyciu produktu nie wolno go wyrzucać wraz ze stałymi odpadami miejskimi, ale musi być dostarczony do zróżnicowanego punktu zbiórki.

Zeskanuj kod QR, aby pobrać pełną wersję instrukcji Hi, Comfort T300 w języku polskim i innych dostępnych językach lub wejdź na www.hi-comfort.com

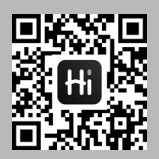

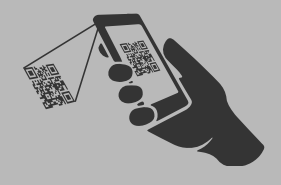

## INSTALACJA Hi, Comfort T300

- Zamontuj Hi, Comfort T300 na ścianie, w miarę możliwości na tej, przez którą nie przebiegają rury ciepłej ani zimnej wody.
- Zamocuj urządzenie na wysokości około 1,5 m nad ziemią
- Unikaj ustawiania w pobliżu drzwi lub okien, urządzeń kuchennych, grzejników, klimakonwektorów lub, bardziej ogólnie, w miejscach, które mogą powodować zakłócenia wykrytych temperatur.

Aby zapewnić prawidłowe działanie, upewnij się, że powierzchnia montażu do ściany jest płaska.

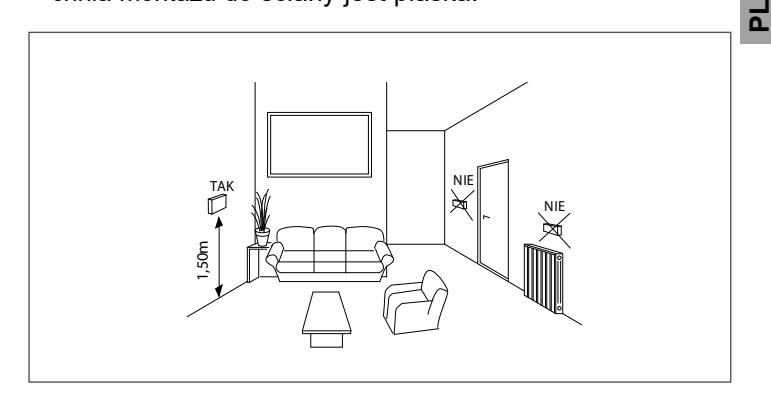

Hi, Comfort T300 zgodnie z poziomem użytkowania i programowania spełnia role dotyczące: ZARZĄDZANIA SYSTEMEM INTERFEJSU KOTŁA LUB SYSTEMU STEROWANIA WIELOSTREFOWEGO REGULATORA ŚRODOWISKA ZARZĄDZANIA IOT

## POŁĄCZENIE ELEKTRYCZNE

W celu zamontowania Hi, Comfort T300 na ścianie należy wykonać następujące czynności:

- oddzielić dwie połówki obudowy, podważając je śrubokrętem,
- tylną część obudowy przyłożyć do ściany z użyciem poziomicy i zaznaczyć punkty mocowania na ścianie,
- dostosuj pozycję poprzez otwory z tyłu,
- wywiercić śćianie (otwory ø 6 mm) i włożyć kołki oraz wkręty dołączone do zestawu i zamocować tylną osłonę,
- przeprowadzić kabel czterobiegunowy przez centralny otwór w tylnej obudowie. Zaleca się stosowanie przewodów o przekroju przewodu od 0,5 do 1,0 mm<sup>2</sup>,

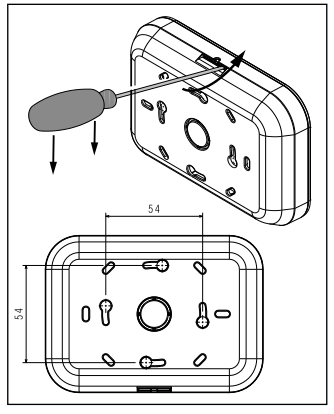

- podłączyć kabel czterobiegunowy do złącza Hi, Comfort T300 przestrzegając biegunowości,
- nałożyć przednią obudowę,
- wykonać podłączenia do złącza 4-biegunowego znajdującego się pod wspornikiem kotła.

Do podłączenia BUS 485 zaleca się użycie kabla ekranowanego w przypadku przejścia sygnału w pobliżu innych przewodów elektrycznych lub przewodów napięcia sieciowego (230V).

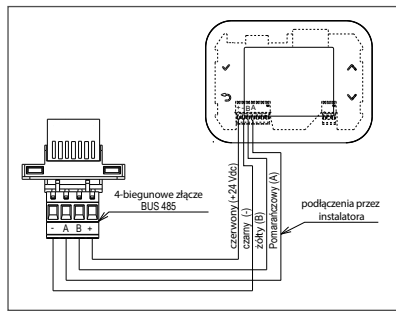

Dalsze schematy połączeń elektrycznych do pomp ciepła można znaleźć w pełnej dostępnej instrukcji, patrz strona informacyjna. 44.

Zalecana długość połączenia T300 z kotłem/pompą ciepła wynosi ≤30 m.

# FUNKCJONALNOŚĆ KLAWISZY

Interfejs dotykowy Hi, Comfort T300, wyświetlacz ikon i kaskadowe menu to elementy sprzyjające inteligentnemu użytkowaniu produktu.

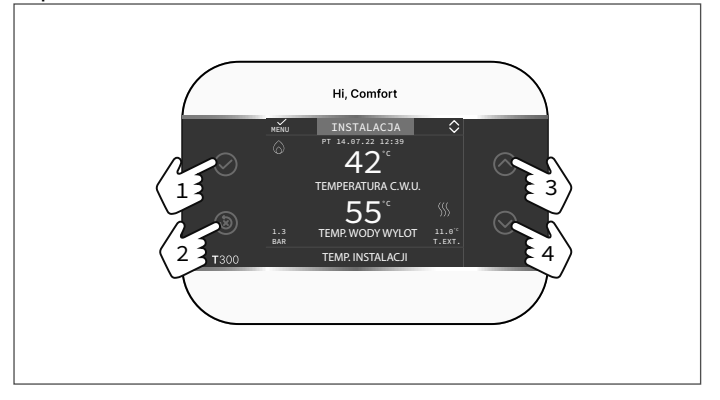

2

Opisane poniżej cztery boczne klawisze pozwalają w łatwy sposób wykonać wszystkie czynności niezbędne do zaprogramowania i dostosowania urządzenia.

| 1 | $\oslash$    | Potwierdź                                                            |
|---|--------------|----------------------------------------------------------------------|
| 2 | ۲            | Anuluj<br>Powrót do ekranu głównego (naciśnij > 2 s.)<br>Reset błędu |
| 3 | $\bigcirc$   | Poruszaj się po menu — przewiń w górę                                |
| 4 | $\bigotimes$ | Poruszaj się po menu — przewiń w dół                                 |

| STREFA  | Obecna podczas kontroli drugiej temperatury (jeśli została skonfigurowana).                                                                                                    |
|---------|----------------------------------------------------------------------------------------------------|
| ር       | Stan pracy OFF. Każde żądanie włączenia zosta-<br>nie zignorowane z wyjątkiem funkcji ochrony prze-<br>ciwmrozowej.                                                                                                    |
| <u></u> | Tryb pracy ZIMA (funkcja ogrzewania aktywna). Jeśli<br>trwa żądanie ciepła z głównej strefy, ta ikona będzie<br>migać.                                                                                                    |
| *       | Funkcja CHŁODZENIA aktywna. Jeżeli w strefie głównej trwa żądanie chłodzenia, ikona miga.                                                                                                    |
| 2       | <ul> <li>W systemie hybrydowym oznacza, że c.w.u. kotła jest aktywna. Kiedy żądanie c.w.u. jest aktywne, ikona miga.</li> <li>Tylko w przypadku kotłów i ogrzewania z bojlerem: jeśli jesteśmy poza godzinami uruchomienia c.w.u, ikona jest przekreślona.</li> <li>Tylko w przypadku kotła łączonego: P w ustawieniu szczytowym względem ikony c.w.u. oznacza, że funkcja wstępnego ogrzewania kotła jest aktywna; P migające oznacza, że aktywne jest żądanie wstępnego ogrzewania.</li> </ul> |
| ٩       | Kiedy włączona jest funkcja "programowanie cza-<br>sowe ogrzewania", ta ikona wskazuje, że ogrzewanie<br>odpowiedniej strefy jest w trybie AUTOMATYCZNYM<br>(zarządzanie żądaniami ogrzewania jest zgodne z<br>ustawionym programowaniem czasowym).<br>Poza przedziałami czasowymi aktywacji ogrzewania<br>ikona jest przekreślona.                                                                                                    |
| ¢       | Kiedy włączona jest funkcja "programowanie cza-<br>sowe ogrzewania", ta ikona wskazuje, że ogrzewa-<br>nie odpowiedniej strefy jest w trybie RĘCZNYM.<br>Zarządzanie żądaniami ogrzewania nie jest zgodne<br>z ustawionym programowaniem czasowym, ale jest<br>zawsze aktywne.                                                                                                    |

| G+2         | Gdy włączona jest funkcja "HARMONOGRAM<br>CZASOWY", ta para ikonwskazuje, że ogrzewanie<br>danej strefy NIE ZOSTAJE ZGODNE z zapro-<br>gramowaniem ustawić czas. Ogrzewanie jest<br>aktywne (tryb RĘCZNY) do następnej zmiany<br>zakresu.                                                                                                    |    |
|-------------|----------------------------------------------------------------------------------------------------|----|
| WYŁĄCZONY   | Ta ikona wskazuje, że strefa główna, kiedy funkcja<br>"programowanie czasowe ogrzewania" nie jest<br>włączona, została ustawiona na stan wyłączony<br>(nieaktywna)                                                                                                    |    |
| 0           | Ta ikona wskazuje, że włączono sterowanie pom-<br>pą ciepła. Kiedy pompa ciepła jest włączona, ikona<br>miga.                                                                                                    | ЪГ |
| ř           | Ta ikona wskazuje, że włączono zarządzanie syste-<br>mem solarnym (jeśli dostępny). Kiedy pompa obiegowa<br>systemu solarnego jest włączona, ikona miga.                                                                                                    |    |
| •           | Pracujący kocioł.                                                                                                    |    |
| $\triangle$ | Występuje anomalia                                                                                                    |    |
| ::          | <ul> <li>Ikona ta sygnalizuje obecność zbiornika wody podgr-<br/>zewanej wyłącznie pompą ciepła.</li> <li>Ikona jest przekreślona symbolem "X", kiedy system<br/>pracuje poza przedziałami czasowymi włączania<br/>pompy ciepła w trybie c.w.u., a miga, kiedy pompa<br/>ciepła działa w trybie napełniania zasobnika.</li> <li>B w ustawieniu dolnym względem ikony zbiornik<br/>wodny oznacza, że funkcja FUNKCJA C.W.U.<br/>BOOST (zwiększenie) jest aktywna.</li> </ul> |    |
|             | Ta ikona wskazuje, że włączono zarządzanie insta-<br>lacją fotowoltaiczną; jeśli ikona miga, to wydajność<br>elektryczna instalacji fotowoltaicznej jest odpowied-<br>nia (styk zamknięty). System wykorzystuje dostępną<br>energię.                                                                                                    |    |

## **USTAWIENIA POCZATKOWE**

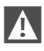

A Pierwszy zapłon musi być przeprowadzony przez upoważniony personel Centrum Pomocy Technicznei.

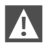

Upewnij sie, że kocioł/pompa ciepła jest włączona do komunikacji poprzez MODBUS RS485.

Przed użyciem należy upewnić się, że wszystkie elementy systemu sa podłaczone i zasilane elektrycznie.

Na wyświetlaczu pojawi się ekran startowy

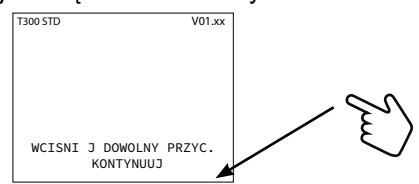

a następnie poprosi o ustawienie JEZYK - CZAS - DATA i wybranie typu systemu

| ок   | LANGUAGE | $\diamond$ |
|------|----------|------------|
| ENGL | ISH      | ~          |
| ITAL | IANO     |            |
| ROMA | NA       |            |
| FRAN | CAIS     |            |
|      |          |            |

W ustawieniach domyślnych wybrano język ANGIELSKI, proszę wybrać inny.

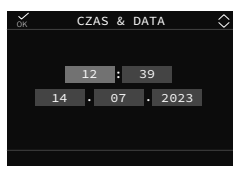

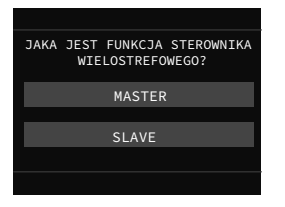

### Mogą wystąpić dwa warunki: Warunek A

Jeśli test komunikacji zakończy się pomyślnie, T300 przygotowuje się do konfiguracji kotła.

### Wybierać

PŁYTA KOTŁA do obsługi ustawień instalacji i/lub kotłów. NOWY, aby kontynuować nową konfigurację systemu.

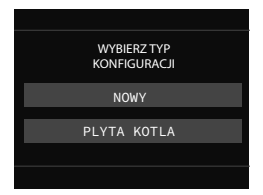

**Uwaga:** pompa ciepła jest opcjonalna i można ją dodać w dowolnym momencie. Po wybraniu MASTER odczekaj kilka sekund na fazę testu komunikacji.

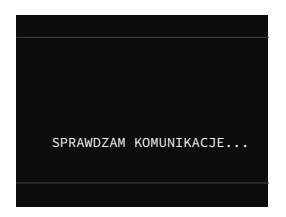

### Warunek B

ieśli test komunikacii zakończy niepowodzeniem, T300 sie Cie określenie poprosi 0 rodzaju systemu, który chcesz skonfigurować – HYBRYDOWY czv W PELNI ELEKTRYCZNY. Jeśli wvbierzesz hvbrvde. powrócisz do stanu A٠ ieśli wvbierzesz W PFI NI ELEKTRYCZNY. procedura konfiguracji zakończy sie. а system automatycznie ustawi się na zarzadzanie pompa ciepła.

|   | WYBIE<br>P | RZ TRYB<br>RACY |  |
|---|------------|-----------------|--|
|   | HYE        | BRYDOWY         |  |
| W | PELNI      | ELEKTRYCZNY 🗸   |  |
|   |            |                 |  |
|   |            |                 |  |

**Uwaga:** kocioł jest opcjonalny i można go dodać w dowolnym momencie.

## **USTAWIANIE TRYBU PRACY**

Na ekranie INSTALACJA 🔗 naciśnij i wejdź do MENU.

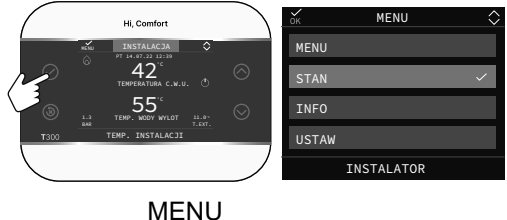

Wybrać

 $\longrightarrow$  STAN

Ustaw parametry w zależności od zastosowania KOCIOŁ lub SYSTEM, C.W.U., STREFA GŁÓWNA/STREFA 1 (jeśli skonfigurowano).

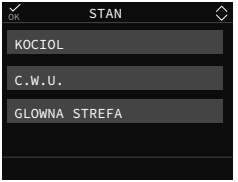

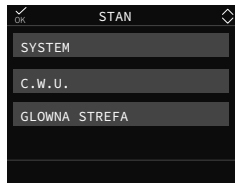

jeśli wybrano konfigurację A

jeśli wybrano konfigurację B

**Uwaga:** STREFA GŁÓWNA jest widoczna w tym menu tylko wtedy, gdy strefą zarządza termostat pokojowy.

## KOCIOŁ/SYSTEM

Wybieranie trybu pracy

| WYŁĄCZONY              | OPIS                                                                                                    |
|------------------------|----------------------------------------------------------------------------------------------------|
| LATO - TYLKO<br>C.W.U. | Produkcja ciepłej wody użytkowej i<br>CHŁODZENIE w przypadku włączonego<br>systemu hybrydowego z pompą ciepła.<br>Ogrzewanie nie jest aktywne. |
| C.O. I C.W.U.          | Produkcja i ogrzewanie ciepłej wody<br>użytkowej.                                                                                              |

## CWU

W układzie hybrydowym, w którym występuje kocioł oraz zasobnik wody, parametr zarządza funkcją CWU według następujących zasad:

| AUTO   | Żądania CWU będą realizowane zgodnie z harmon-<br>ogramem. |
|--------|------------------------------------------------------------|
| RECZNY | Żądania CWU realizowane są poza harmonogramem.             |

W trybie całkowicie elektrycznym, jeśli tryb działania z pompą ciepła ciepla jest włączony dla ciepłej wody użytkowej, parametr umożliwia dostęp do programowania parametru FUNKCJA C.W.U. BOOST (szybciej dostępna jest woda w zbiorniku ciepłej wody użytkowej).

## STREFA GŁÓWNA

Wybranie tej funkcji umożliwia ustawienie stanu strefy głównej poprzez wybór jednej z poniższych opcji:

A) Jeśli harmonogram czasowy nie jest włączony

| STREFA<br>WLACZONA    | Żądania dotyczące strefy zostaną spełnione      |
|-----------------------|-------------------------------------------------|
| STREFA WY-<br>LACZONA | Żądania dotyczące strefy nie zostaną spełnione. |

B) Jeśli harmonogram czasowy jest włączony, menu się pojawi

| AUTO               | Żądania dotyczące strefy zostaną zastosowane<br>po upływie czasu harmonogramU. |
|--------------------|--------------------------------------------------------------------------------|
| RECZNY             | Żądania dotyczące strefy zostaną spełnione.                                    |
| OGRZEWANIE<br>WYL. | Żądania dotyczące strefy nie zostaną spełnione.                                |

Ч

## USTAWIENIA WARTOŚCI ZADANEJ

Na ekranie INSTALACJA 🔗 naciśnij i wejdź do MENU.

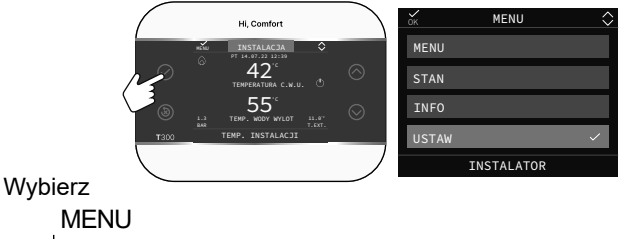

 $\longrightarrow$  UST.

do zmiany nastaw OGRZEWANIA, CHŁODZENIA (jeśli aktywowano) i NASTAWY ZBIORNIKA WODY (jeśli dodano zbiornik wody) oraz ZWIĘKSZENIA CWU (jeśli instalator aktywował funkcję zwiększenia CWU).

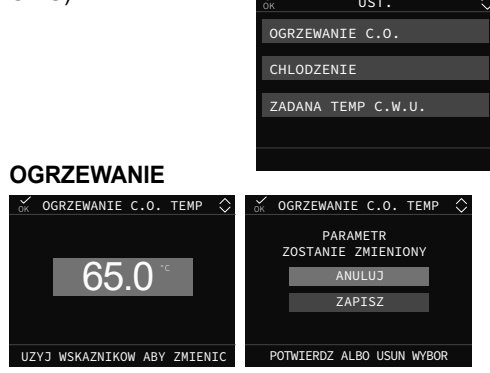

Gdy zainstalowany jest czujnik temperatury zewnętrznej, system automatycznie wybiera temperaturę na wylocie, który szybko dostosowuje temperaturę otoczenia do zmian temperatury zewnętrznej. Jeżeli chcemy zmienić temperaturę, podwyższyć ją lub obniżyć w stosunku do automatycznie wyliczonej przez płytkę elektroniczną, istnieje możliwość zmiany nastawy OGRZEWANIA wybierając żądany poziom komfortu w zakresie (-5 Do +5).

### CHŁODZENIE

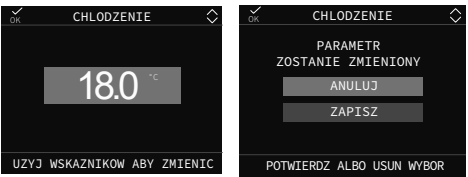

Po włączeniu regulacji temperatury chłodzenia wartość temperatury zasilania jest automatycznie wybierana przez system, który szybko dostosowuje temperaturę otoczenia do zmian temperatury zewnętrznej.

Jeśli chcesz zmienić wartość temperatury w stosunku do automatycznie obliczonej przez płytkę elektroniczną, wartość zadaną CHŁODZENIA można modyfikować w zakresie (-5 do +5), aby uzyskać wymagany poziom komfortu.

### C.W.U.

Dany parametr przyjmuje różną funkcjonalność w zależności od typu dostępnego systemu:

w przypadku kotła kombinowanego parametr dotyczy temperatury chwilowej wody użytkowej opuszczającej kocioł.

w przypadku kotła grzewczego lub pompy ciepła podłączonej do zasobnika ciepłej wody użytkowej parametr dotyczy temperatury wody użytkowej zgromadzonej w zasobniku (nastawa zasobnika).

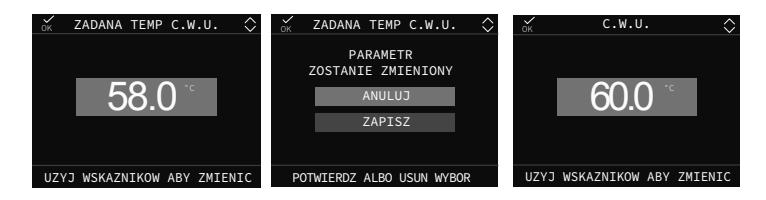

Ч

# NIEPRAWIDŁOWOŚCI DZIAŁANIA

Gdy wystąpi usterka, na wyświetlaczu pojawi się ekran z symbolem

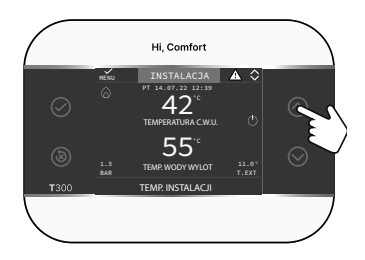

Naciśnięcie przycisku 🛇 powoduje przejście do ekranu opisu anomalii.

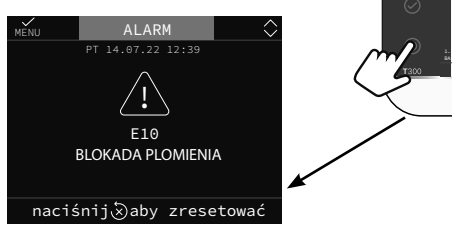

Niektóre anomalie można zresetować za pomocą klucza (③), inne są ostateczne.

W przypadku błędu niemożliwego do zresetowania lub próby odblokowania nie przywracają działania, należy zwrócić się o interwencję do Autoryzowanego Serwisu Technicznego.

Możliwe jest maksymalnie 5 kolejnych prób odblokowania z T300, po których możliwe jest przywrócenie pracy poprzez odłączenie i przywrócenie zasilania elektrycznego kotła.

WYŁĄCZENIE W przypadku chwilowych nieobecności (weekendy, krótkie wyjazdy itp.) ustaw status systemu na wyłączony wybrany.

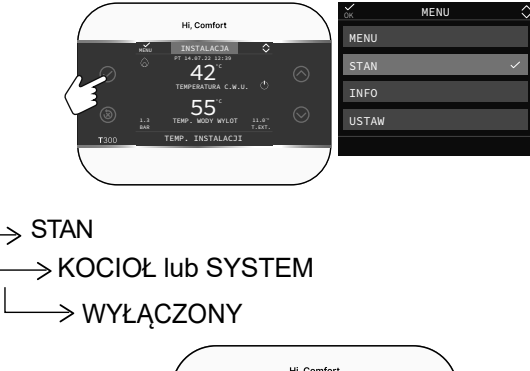

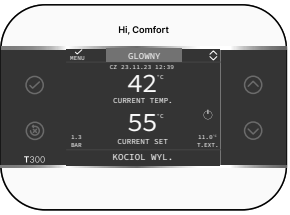

Na wyświetlaczu pojawi się symbol 🕛 .

Ч

# RO

# AVERTIZĂRI

Panoul de telecomandă Hi, Comfort T300 respectă:

- Directiva de compatibilitate electromagnetică 2014/30/UE
- Directiva de joasă tensiune 2014/35/UE
- Aceste instrucțiuni fac parte integrantă din manualul echipamentului pe care este instalat accesoriul. Vă rugăm să consultați această broșură pentru avertismente generale și reguli de siguranță de bază.
- Instalarea şi programarea T300 trebuie efectuate de personal calificat profesional.

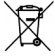

La sfârșitul ciclului de viață produsul nu trebuie eliminat ca deșeu solid municipal, ci trebuie dus la un centru de colectare separată.

Scanați codul QR pentru a descărca versiunea completă a manualului Hi, Comfort T300 în română și în alte limbi disponibile sau introduceți www.hi-comfort.com

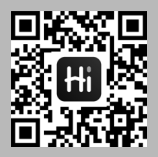

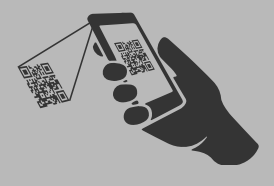

## INSTALARE Hi, Comfort T300

Instalați T300 pe un perete, de preferință nu exterior și care nu este străbătut de țevi calde sau reci.

- Fixați dispozitivul la aproximativ 1,5 m deasupra solului.
- Evitați poziționarea în apropierea ușilor sau ferestrelor,aparate de gătit, radiatoare, ventiloconvectoare sau, în general, în situații care pot genera perturbații la temperaturile măsurate.

Pentru o funcționare corectă, asigurați-vă că suprafața de montare pe perete este plană.

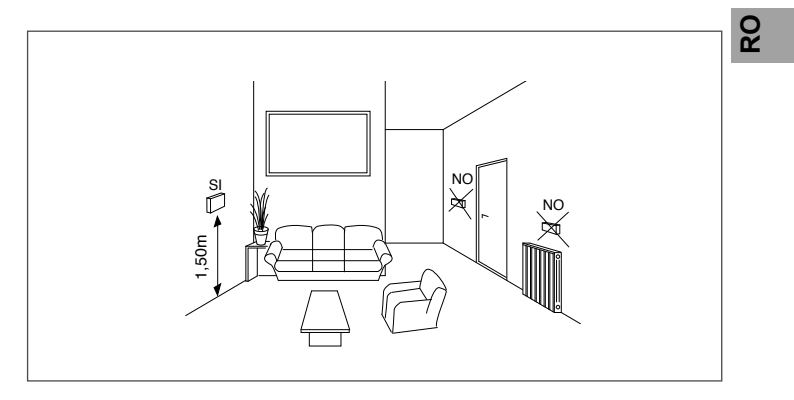

Hi, Comfort T300 în funcție de utilizare și de nivelul de programare îndeplinește rolul de: MANAGER DE SISTEM INTERFAȚĂ CENTRALĂ/SISTEM CONTROL ZONAL TERMOSTAT DE CAMERĂ MANAGER IOT

## **CONEXIUNE ELECTRICA**

Pentru a conecta Hi, Comfort T300 pe perete, procedați după cum urmează:

- separați cele două jumătăți de carcasă, făcând clic pe ele cu o șurubelniță,
- cu jumătatea inferioară a carcasei, marcați punctele de fixare pe perete cu ajutorul unei nivele cu bulă,
- reglați poziția prin intermediul fantelor de pe partea din spate,
- faceți găuri în perete (găuri de ø 6 mm) și introduceți diblurile și șuruburile furnizate împreună cu kitul și fixați carcasa inferioară,
- introduceți cablul cu patru fire prin orificiul central din carcasa inferioară.

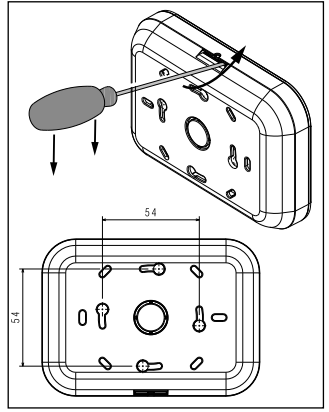

Vă recomandăm să utilizați conductori cu o secțiune transversală a firului de 0,5 și 1,0 mm²,

- conectați cablul cu patru poli la conectorul Hi, Comfort T300 respectând polaritățile,
- ataşaţi carcasa frontală,
- efectuați conexiunile la conectorul cu patru poli de sub șasiul cazanului.

Pentru conexiunea BUS 485, se recomandă utilizarea cablului ecranat în cazul în care semnalul trece în apropierea altor conductoare electrice sau a conductoarelor de tensiune de reţea (230V).

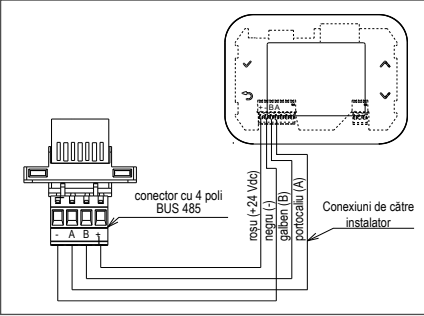

Pentru alte scheme de conectare a pompei de căldură vă rugăm să consultați manualul complet disponibil, vezi info la pagina 58.

Lungimea recomandată pentru legătura dintre T300 și centrală/pompa de căldură este ≤30 m.

## FUNCȚIONALITATEA TASTELOR

Interfața tactilă a Hi, Comfort T300, prin afișarea pictogramelor și a meniurilor în cascadă sunt elemente care favorizează utilizarea inteligentă a produsului.

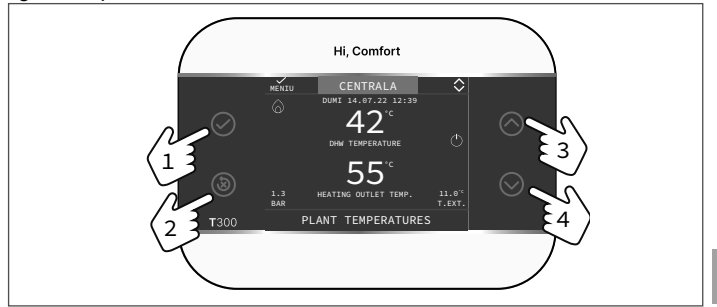

Cele patru taste laterale descrise mai jos vă permit să efectuați cu ușurință toate operațiunile necesare pentru programarea și personalizarea dispozitivului.

| 1 | $\oslash$  | Confirmați                                                                        |
|---|------------|-----------------------------------------------------------------------------------|
| 2 | ۲          | Ștergeți<br>Reveniți la ecranul principal (apăsați > 2 sec.)<br>Resetare anomalie |
| 3 | $\bigcirc$ | Navigați într-un meniu - derulați în sus                                          |
| 4 | $\odot$    | Navigați într-un meniu - derulați în jos                                          |

| ZONA    | Prezent atunci când a fost prevăzută o zonă suplimen-<br>tară în plus față de zona principală (dacă aceasta a fost<br>configurată).                                                                                                    |
|---------|----------------------------------------------------------------------------------------------------|
|         | Stare de funcționare OFF. Fiecare cerere de pornire este ignorată, cu excepția funcției anti-îngheț.                                                                                                    |
| <u></u> | Mod de funcționare IARNĂ (funcția ÎNCĂLZIRE activă).<br>Dacă o solicitare de încălzire este în curs din zona prin-<br>cipală, pictograma clipește.                                                                                                    |
| *       | Funcția RĂCIRE activă. Dacă o solicitare de răcire este<br>în curs din zona principală, pictograma clipește                                                                                                    |
| م       | <ul> <li>Într-un sistem hibrid indică faptul că boilerul ACM este<br/>pornit. Când o solicitare de ACM este în curs, pictogra-<br/>ma clipește.</li> <li>Doar la cazane numai încălzire cu boiler: dacă ne<br/>aflăm în afara intervalelor orare de activare ACM, pic-<br/>tograma apare barată.</li> <li>Doar la cazan combi: P din poziția de sus față de pic-<br/>tograma ACM indică faptul că funcția de preîncălzire<br/>a cazanului este activată; P intermitent indică faptul<br/>că o solicitare de preîncălzire este în curs.</li> </ul> |
| ٩       | Când funcția "programare timp de încălzire" este activa-<br>tă, această pictogramă indică faptul că încălzirea zonei<br>relevante urmează programarea timpului setată (mod<br>AUTOMAT).<br>Dacă ne aflăm în afara intervalelor orare de activare a<br>încălzirii, pictograma apare tăiată.                                                                                                    |
| Ð       | Când funcția "programare timp de încălzire" este activa-<br>tă, această pictogramă indică faptul că încălzirea zonei<br>relevante NU urmează programarea timpului setată, dar<br>este întotdeauna activă (mod MANUAL).                                                                                                    |

| C+ Chu      | Când funcția "Orar" este activată, această pere-<br>che de pictograme indică faptul că încălzirea<br>zonei relevante NU urmează programarea orar.<br>Încălzirea este activă (mod MANUAL) până la ur-<br>mătoarea schimbare a orarului.                                                                                                    |    |
|-------------|----------------------------------------------------------------------------------------------------|----|
| OFF         | Această pictogramă indică faptul că zona princi-<br>pală, când funcția "programare timp de încălzire"<br>nu este activată, a fost dezactivată (neactivă).                                                                                                    |    |
| $\bigcirc$  | Această pictogramă indică faptul că gestionarea unei<br>pompe de căldură este activată. Când pompa de căld-<br>ură funcționează, atunci pictograma clipește.                                                                                                    |    |
| ł           | Această pictogramă indică faptul că gestionarea unui<br>sistem solar (dacă este prezent) este activată. Când<br>pompa sistemului solar funcționează, pictograma cli-<br>pește                                                                                                    | RO |
| 6           | Cazanul în funcțiune.                                                                                                    |    |
| $\triangle$ | Indică prezența unei anomalii.                                                                                                    |    |
| ::          | Această pictogramă indică prezența unui rezervor de<br>stocare încălzit cu pompa de căldură. Pictograma apa-<br>re tăiată cu un "X" atunci când sistemul funcționează în<br>afara intervalelor de timp pentru activarea pompei de<br>căldură ACM, și clipește în timp ce pompa de căldură<br>funcționează pentru a încărca rezervorul de stocare.<br>B în poziția de subsol în raport cu pictograma rezervo-<br>rului indică faptul că funcția BOOST ACM este activată<br>(numai în cazul configurațiilor electrice). |    |
|             | Această pictogramă indică faptul că managementul<br>fotovoltaic este activat; daca pictograma clipeste<br>inseamna ca productivitatea electrica a sistemului<br>fotovoltaic este adecvata (contact inchis). Sistemul<br>profită de energia disponibilă.                                                                                                    |    |

# SETĂRI INIȚIALE

Prima pornire trebuie efectuată de personal autorizat de la un Serviciu de Asistență Tehnică.

Asigurați-vă că pompa de căldură/căldură este activată pentru comunicarea cu MODBUS RS485.

Înainte de utilizare, asigurați-vă că toate elementele sistemului sunt conectate și alimentate electric.

Afișajul va arăta ecranul de pornire

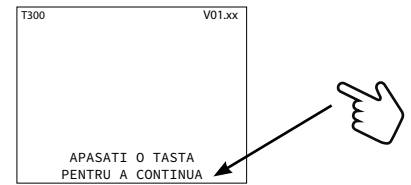

și apoi va cere să setați LIMBA - TIMP&DATA și să alegeți tipul de sistem

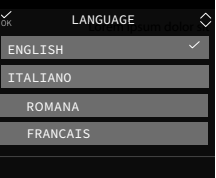

Limba implicită setată în sistem este ENGLEZĂ. Selectați limba dorită.

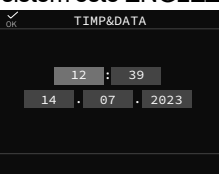

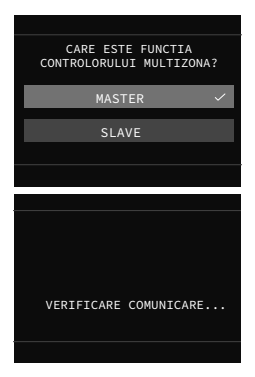

După selectarea opțiunii MASTER, așteptați câteva secunde pentru ca T300 să efectueze testul de comunicare cu centrala:

## Condiția A

Dacă testul de comunicare are succes, T300 este pregătit pentru configurarea centralei.

### Alege

PLACA ELECTRONICA pentru a stoca setările sistemului și/sau centralei.

NOU pentru a continua cu o nouă configurare a sistemului.

Notă: pompa de căldură este opțională și poate fi adăugată ulterior (sistem HIBRID).

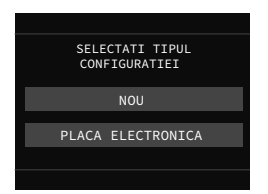

### Condiția B

dacă testul de comunicare eșuează, T300 vă cere să specificați tipul de sistem pe care doriți să îl configurați, oferind opțiunile HIBRID sau ELECTRIC.

Alegând hibrid se încadrează în starea A, iar configurarea centralei este necesară.

Alegând ELECTRIC, procedura de configurare se încheie imediat și sistemul se configurează automat cu o pompă de căldură.

Notă: Centrala poate fi adăugată ulterior.

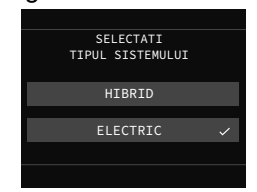

## 202

## SETAREA MODULUI DE OPERARE Din ecranul CENTRALA, apăsați ⊘ și accesați MENIU.

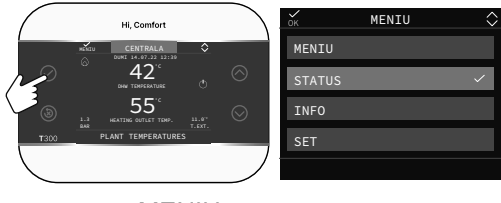

Selectați

MENIU

Setați parametrii în funcție de utilizare CENTRALA sau SISTEM, APA CALDA, ZONA PRINCIPALA/ ZONA1 (daca este configurată.

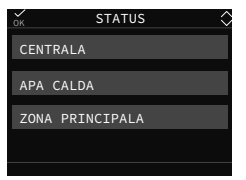

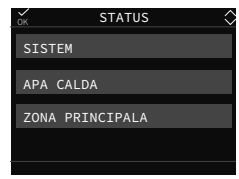

dacă se alege configurația A

dacă se alege configurația B

Notă: ZONA PRINCIPALA este vizibilă în acest meniu numai dacă zona este gestionată de un termostat de cameră.

### CENTRALA/SISTEM Pentru a selecta modul de operare

| OFF   | Oprit                                                                                                    |
|-------|----------------------------------------------------------------------------------------------------|
| VARA  | Producția de apă caldă menajeră și RĂCIRE dacă<br>este activat sistemul hibrid cu pompă de căldură.<br>Încălzirea nu este activă. |
| IARNA | Producere ACM și încălzire                                                                                                    |

## APA CALDA

Într-un sistem hibrid cu boiler numai încălzire și rezervor de stocare, parametrul gestionează funcționarea ACM după următoarele metode:

| AUTO Solicitările vor fi s | Solicitările vor fi satisfăcute conform orarului pre-                            |
|----------------------------|----------------------------------------------------------------------------------|
| parare ACM                 | parare ACM                                                                       |
| MANUAL                     | Solicitările de preparare ACM vor fi satisfăcute<br>excluzând programarea orară. |

În regim electric, dacă pompa de căldură este activată pentru ACM, parametrul permite accesul la programarea parametrului BOOST ACM (apa din rezervorul ACM disponibilă mai rapid).

## ZONA PRINCIPALA

Selectând această funcție, puteți seta starea zonei principale selectând una dintre următoarele opțiuni:

A) Dacă PROGRAMĂRII ORARE nu este activată

| ZONA<br>PORNITA | Cererile zonei vor fi satisfăcute     |
|-----------------|---------------------------------------|
| ZONA<br>OPRITA  | Cererile zonei nu vor fi satisfăcute. |

B) Dacă PROGRAMAREA ORARĂ este activată, apare meniul

| AUTO                | Solicitările din zonă vor fi deservite con-<br>form PROGRAMĂRII ORARE. |
|---------------------|------------------------------------------------------------------------|
| MANUAL              | Cererile zonei vor fi satisfăcute.                                     |
| INCALZIRE<br>OPRITA | Cererile zonei nu vor fi satisfăcute.                                  |

## SETAREA PUNCTELOR DE REFERINȚĂ Din ecranul CENTRALA, apăsați 🔗 și accesați MENIU.

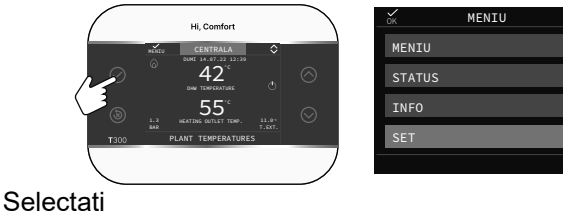

MENU └──→ SET

pentru a modifica valorile de referință ÎNCĂLZIRE, RĂCIRE (dacă sunt activate) și SETPOINT BOILER (dacă se adaugă un rezervor de ACM)

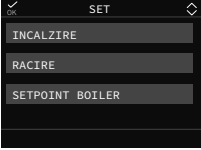

## ÎNCĂLZIRE

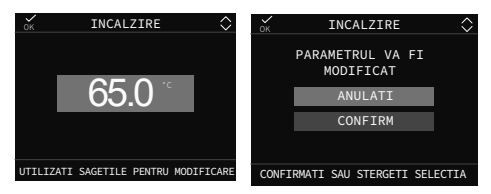

Dacă este instalată o sondă externă, valoarea temperaturii de tur este aleasă automat de către sistem pe baza curbei de termoreglare setată în parametrul dedicat, care reglează rapid temperatura camerei în funcție de variațiile temperaturii exterioare. Dacă doriți să modificați valoarea temperaturii, crescând-o sau scăzând-o față de cea calculată automat de placa electronică, puteți modifica valoarea de referință ÎNCĂLZIRE alegând nivelul de confort dorit în interval (-5 ÷ +5).

RĂCIRE (DACĂ POMPA DE CĂLDURĂ ESTE CONFIGURATĂ)

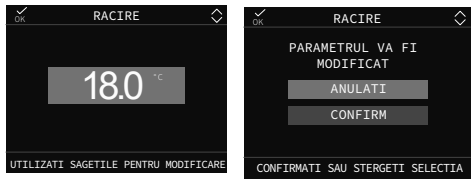

Dacă termoreglarea în răcire este activată, valoarea temperaturii de tur este aleasă automat de sistem pe baza curbei setate, care reglează rapid temperatura camerei în funcție de modificările temperaturii exterioare.

Dacă doriți să modificați valoarea temperaturii, crescând-o sau scăzând-o față de cea calculată automat de placa electronică, puteți modifica valoarea de referință RĂCIRE alegând nivelul de confort dorit în interval (-5 ÷ +5).

### ACM

- Parametrul în cauză presupune o funcționalitate diferită în funcție de tipul de sistem disponibil:
- la un cazan combinat parametrul se referă la temperatura apei menajere instantanee care iese din cazan.
- cu un cazan numai încălzire sau o pompă de căldură conectată la un rezervor de apă caldă menajeră, parametrul se referă la temperatura apei menajere stocată în rezervor (setpoint boiler).

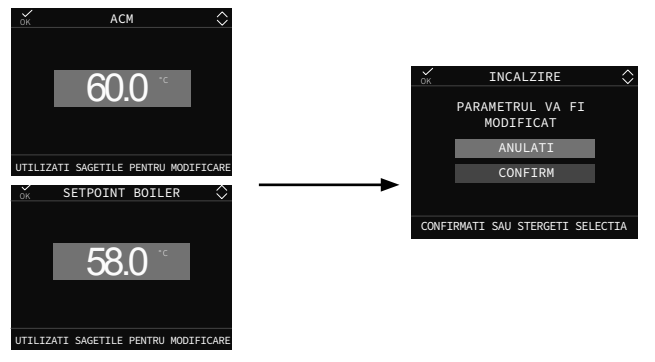

202

# DEFECȚII DE FUNCȚIONARE

Când apare o anomalie, afișajul arată un ecran care prezintă simbolul <u>/</u>.

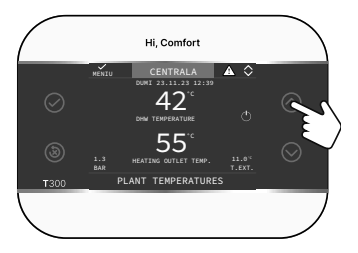

Apăsând butonul 🔿 accesați ecranul de descriere a anomaliilor.

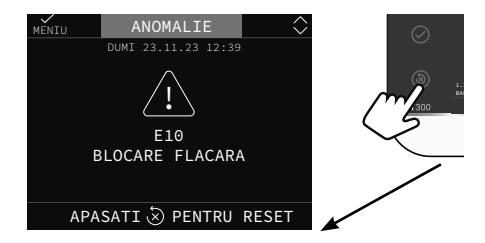

## Funcția de deblocare

Unele anomalii pot fi resetate folosind butonul (38), altele sunt definitive.

În cazul unei erori care nu poate fi resetată sau dacă încercările de deblocare nu reactivează funcționarea, solicitați intervenția Serviciului de Asistență Tehnică.

Sunt posibile până la maximum 5 încercări consecutive de deblocare de la T300, după care se poate restabili funcționarea prin scoaterea și restabilirea alimentării cu energie electrică a centralei.

## **OPRIRE TEMPORARĂ**

În cazul absențelor temporare (weekend, călătorii scurte etc.), setați starea sistemului la dezactivat selectând

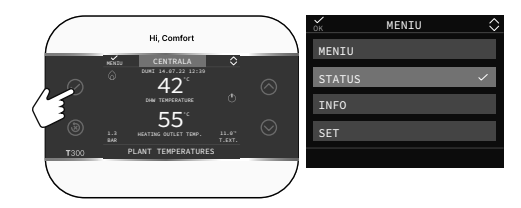

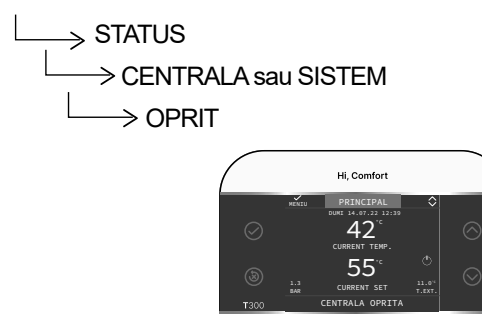

Simbolul 🕛 este afișat pe ecran.

80

# HU

# **FIGYELMEZTETÉSEK**

- A Hi, Comfort T300 készlet megfelel az alábbiaknak:
- Elektromágneses Kompatibilitásról szóló 2014/30/EU irányelv
- 2014/35/EU Alacsonyfeszültségi Irányelv
- 🛕 Ez a használati utasítás szerves része azon berendezés kézikönyvének, amelyikre a tartozékot felszereli. Az általános figyelmeztetések és az alapvető biztonsági szabályok az említett kézikönyvben olvashatók.
- A T300 telepítését és programozását szakképzett személyzetnek kell elvégeznie.

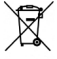

A terméket életciklusa végén nem szabad a városi szilárd hul-

ladékkal ártalmatlanítani, hanem el kell szállítani egy szelektív hulladékgyűjtő központba.

Olvassa be a QR-kódot a Hi, Comfort T300 kézikönyv teljes verziójának letöltéséhez magyar és egyéb elérhető nyelveken, vagy írja be a www.hi-comfort.com címet.

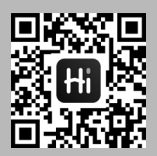

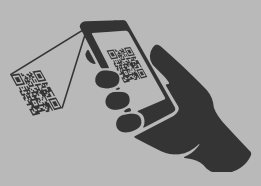
## Hi, Comfort T300 készlet telepítése

- Telepítse a T300-at a falra, lehetőleg ne válaszfalra, illetve olyanra, amelyet meleg vagy hideg csővezetékek kereszteznek.
- Rögzítse a készüléket körülbelül 1,5 m-re a talajtól.
- Kerülje az ajtók vagy ablakok, főzőberendezések, fűtőtestek, ventilátoros kovektorok közelében való elhelyezést, vagy általánosabban olyan helyzetekben, amelyek megzavarhatják a mért hőmérsékletet.

A megfelelő működés érdekében ügyeljen arra, hogy a fali rögzítési felület sima legyen.

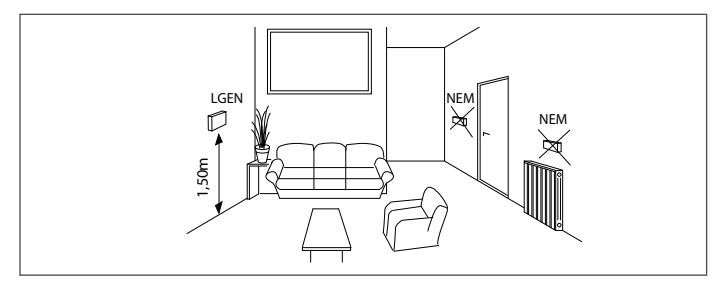

A felhasználástól és programozási szinttől függően a Hi, Comfort T300 az alábbi funkciókat látja el: RENDSZERKEZELŐ KAZÁN/RENDSZER INTERFÉSZ ZÓNA VEZÉRLÉS KÖRNYEZETI SZABÁLYOZÓ IOT VEZETŐ

## ELEKTROMOS CSATLAKOZÁS

A Hi, Comfort T300 falhoz történő csatlakoztatásához kövesse az alábbi lépéseket:

- válassza szét a két félburkolatot megfeszítve azokat egy csavarhúzó segítségével,
- az alsó félburkolattal egy vízmérték segítségével jelölje meg a rögzítési pontokat a falon,
- állítsa be a pozíciót a hátoldalon lévő nyílásokon keresztül,

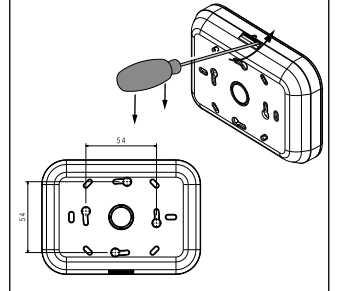

- fúrja ki a falat (ø 6 mm-es furatok) és helyezze be a készlethez mellékelt dübeleket és csavarokat, majd rögzítse az alsó burkolatot,
- vezesse át a négyeres kábelt az alsó burkolat középső nyílásán. Legalább 0,5 és 1,0 mm² keresztmetszetű vezetékek használata javasolt,
- csatlakoztassa a négyeres kábelt a Hi, Comfort T300 csatlakozóhoz, ügyelve a polaritásokra,
- alkalmazza az elülső héjat,
- csatlakoztassa a kazánpolc alatti 4 pólusú csatlakozót.
- A 485 BUS csatlakoztatásához árnyékolt kábel használata javasolt, ha a jel egyéb elektromos vezetékek vagy hálózati feszültségvezetők (230 V) közelében halad át.

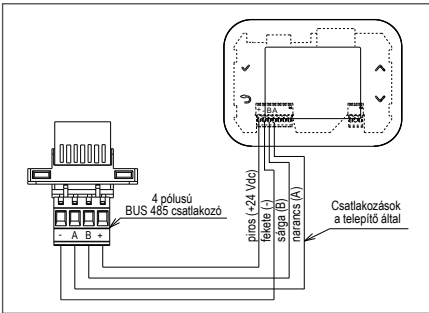

A hőszivattyúk további elektromos csatlakozási rajzaiért tekintse meg a rendelkezésre álló teljes kézikönyvet, lásd az információs oldalt. 72.

A T300 és a kazán/hőszivattyú közötti csatlakozás javasolt hossza ≤30 m.

## NYOMÓGOMBOK FUNKCIÓI

A Hi, Comfort T300 érintőfelülete, az ikonos kijelző és a legördülő menük olyan elemek, amelyek a termék okos használatát segítik elő.

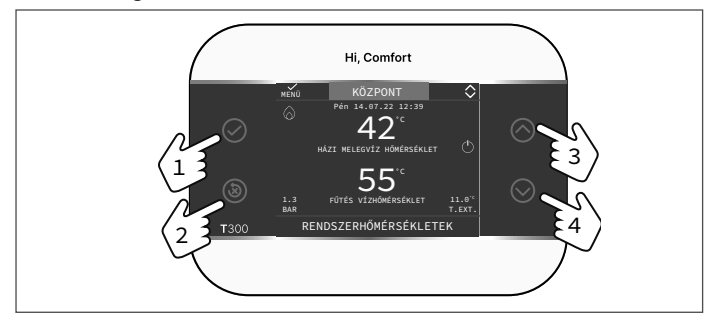

Az alábbiakban ismertetett négy oldalsó nyomógomb segítségével könnyedén elvégezheti a készülék programozásához és testreszabásához szükséges összes műveletet.

| 1 | $\bigcirc$ | Megerősítés                                                                               |
|---|------------|-------------------------------------------------------------------------------------------|
| 2 | 8          | Törlés<br>Visszatérés a főképernyőre (lenyomva > 2 mpig)<br>Rendellenesség visszaállítása |
| 3 | $\bigcirc$ | Navigálás a menüben – felfelé történő görgetés                                            |
| 4 | $\bigcirc$ | Navigálás a menüben – lefelé történő görgetés                                             |

| ZÓNA            | Akkor jelenik meg, ha a fő zónán kívül egy további zóna is rendelkezésre áll.                                                                                                    |
|-----------------|----------------------------------------------------------------------------------------------------|
| С<br>С          | Üzemállapot OFF. Minden gyújtási kérést figyelmen kívül hagy a rendszer, kivéve a fagyvédelmi funkciót.                                                                                                    |
| \$ <u>\$</u> \$ | TÉLI üzemmód (aktív FŰTÉS funkció). Ha a főzóná-<br>ból fűtési kérés van folyamatban, az ikon villog.                                                                                                    |
| *               | HŰTÉS funkció aktív. Ha hűtési kérés van folyamat-<br>ban a fő zónából, az ikon villog.                                                                                                    |
| <u>م</u> ]      | <ul> <li>Hibrid rendszerben azt jelzi, hogy a kazán szaniter<br/>engedélyezve van. Ha használati meleg víz kérés van<br/>folyamatban, az ikon villog.</li> <li>Kizárólag vízmelegítő fűtéses kazánok esetében:<br/>ha a HMV engedélyezési idősávon kívül vagyunk,<br/>az ikon át van húzva.</li> <li>Csak kombi kazánnal: a P a HMV ikon tetején azt<br/>jelzi, hogy a kazán előfűtési funkciója engedélyezve<br/>van; a villogó P azt jelzi, hogy előmelegítési kérés<br/>van folyamatban.</li> </ul> |
| Ŀ               | Ha a "fűtési idő programozása" funkció engedélyezve<br>van, ez az ikon azt jelzi, hogy az adott zóna fűtése<br>a beállított időprogramozást követi (AUTOMATIKUS<br>üzemmód).<br>Ha a fűtés engedélyezési idősávon kívül vagyunk, az<br>ikon át van húzva.                                                                                                    |
| Ð               | Ha a "fűtési idő programozása" funkció engedélyezve<br>van, ez az ikon azt jelzi, hogy az érintett zóna fűtése<br>NEM követi a beállított időprogramozást, hanem min-<br>dig aktív (MANUÁLIS üzemmód).                                                                                                    |

| C+ Chu      | Ha a "fűtési idő programozása" funkció engedély-<br>ezve van, ez az ikonpár azt jelzi, hogy az adott zóna<br>fűtése NEM követi a beállított időprogramozást. A<br>fűtés aktív (MANUÁLIS üzemmódban) a következő<br>idősávváltásig.                                                                                                    |
|-------------|----------------------------------------------------------------------------------------------------|
| OFF         | Ez az ikon azt jelzi, hogy a fő zóna, amikor a "fűtési<br>idő programozása" funkció nincs engedélyezve, ki-<br>kapcsoltra van állítva (nem aktív)                                                                                                    |
| 0           | Ez az ikon azt jelzi, hogy a hőszivattyú kezelése en-<br>gedélyezve van. Amikor a hőszivattyú működik, az ikon villog.                                                                                                    |
| ľ           | Ez az ikon azt jelzi, hogy a szolár rendszer kezelése<br>(ha van) engedélyezve van. Amikor a szolár rendszer<br>keringtetőszivattyúja működik, az ikon villog.                                                                                                    |
| •           | Üzemben lévő kazán.                                                                                                    |
| $\triangle$ | Anomália jelenlétét jelzi.                                                                                                    |
| :           | Ez az ikon a hőszivattyúval fűtött víztartály jelenlétét<br>jelzi.<br>Az áthúzott ikon egy "X"-szel jelenik meg, ha a rend-<br>szer a használati melegvíz-hőszivattyú bekapcsolási<br>idősávján kívül működik, míg villog, amikor a hőszi-<br>vattyú a víztartály tartály töltésére működik.<br>A B az alsó index pozíciójában a kazán ikonhoz ké-<br>pest azt jelzi, hogy a HMV BOOST funkció engedé-<br>lyezve van (csak elektromos konfigurációk esetén). |
| -×          | Ez az ikon azt jelzi, hogy a fotovoltaikus kezelés en-<br>gedélyezve van; ha az ikon villog, azt jelenti, hogy a<br>fotovoltaikus elektromos termelékenység megfelelő<br>(zárt érintkező). A rendszer kihasználja a rendelke-<br>zésre álló epergiát                                                                                                    |

£

# KEZDETI BEÁLLÍTÁSOK

Az első bekapcsolást a szakszerviz szakemberének és jogosult személyének kell elvégeznie.

A Győződjön meg arról, hogy a kazán/hőszivattyú engedélyezve van a MODBUS RS485 kommunikációhoz.

Használat előtt győződjön meg arról, hogy a rendszer minden eleme csatlakoztatva van, és feszültség alatt áll.

A kijelzőn megjelenik a kezdőképernyő

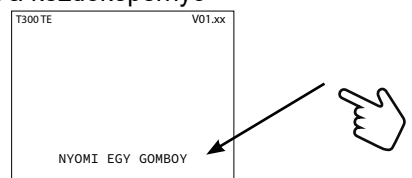

majd kérni fogja a NYELV - IDŐ - DÁTUM beállítását, illetve a rendszer típusának kiválasztását.

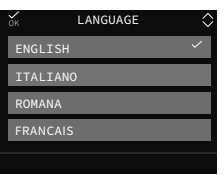

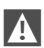

A rendszerben beállított alapértelmezett nyelv az ANGOL, válassza ki a kívánt nyelveket.

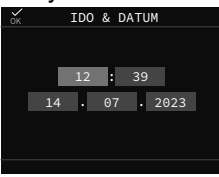

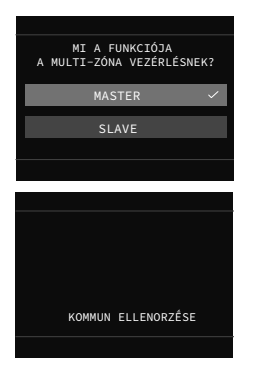

A **MASTER** opció kiválasztása után várjon néhány másodpercet, amíg a T300 elvégzi a kommunikációs tesztet a kazánnal:

#### B feltétel

F

## A feltétel

Ha a kommunikációs teszt sikeres, a T300 felkészül a kazán konfigurálására.

#### Választ

KAZÁN VEZÉRLÉS a rendszer és/vagy a kazán beállításainak tárolásához.

ÚJ az új rendszerkonfiguráció folytatásához.

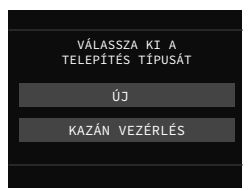

Megjegyzés: a hőszivattyú opcionális, és később is hozzáadható (HIBRID rendszer). Ha a kommunikációs teszt sikertelen, a T300 kéri, hogy adja meg a konfigurálni kívánt rendszer típusát, megadva a HYBRID vagy TELJES ELEKTROMOS opciókat. A HYBRID választásával az **A** feltételbe kerül, ezért a kazán konfigurációja szükséges.

Az TELJES ELEKTROMOS választásával a konfigurációs folyamat azonnal véget ér, és a rendszer automatikusan konfigurálja magát egy hőszivattyúval.

Megjegyzés: A kazán később is hozzáadható.

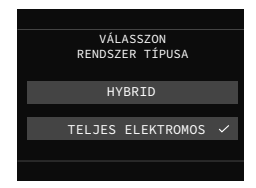

## AZ ÜZEMMÓD BEÁLLÍTÁSA

A HOKÖZPONT képernyőn nyomja meg az ⊘ gombot, és lépjen be a MENÜ-be.

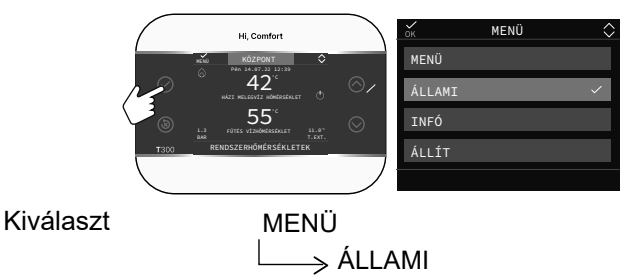

Állítsa be a paramétereket a használatnak megfelelően KAZÁN vagy ÁLLAMI, HMV, FO ZÓNA/KIEGÉSZÍTŐ ZÓNA (ha be van állítva).

| ок      | ÁLLAMI | $\diamond$ |
|---------|--------|------------|
| KAZÁN   |        |            |
| нму     |        |            |
| 50 ZÓNA |        |            |
| FU ZUNA |        |            |
|         |        |            |

| ок       | ÁLLAMI | $\Diamond$ |
|----------|--------|------------|
| RENDSZER |        |            |
|          |        |            |
| HMV      |        |            |
| FO ZÓNA  |        |            |
|          |        |            |
|          |        |            |

ha az A konfigurációt választjuk

ha az B konfigurációt választjuk

Megjegyzés: A FO ZÓNA csak akkor látható ebben a menüben, ha a zónát szobatermosztát kezeli.

### KAZÁN/RENDSZER Az üzemmód kiválasztásához

| KI   | Ki                                                                                                    |
|------|----------------------------------------------------------------------------------------------------|
| NYÁR | NYÁR Használati melegvíz termelés és HŰTÉS, ha az<br>AKTÍV HŰTÉS paraméter engedélyezve van.<br>A fűtés nem aktív. |
| TÉL  | Használati melegvíz előállítás és fűtés                                                                            |

### HMV

A csak fűtéses kazánnal és tároló tartállyal rendelkező hibrid rendszerben a paraméter a következő módszerek szerint kezeli a HMV működést:

| AUTO     | A kérelmeket az egészségügyi menetrend szerint teljesítjük                                 |
|----------|--------------------------------------------------------------------------------------------|
| MANUÁLIS | Az egészségügyi szolgáltató kéréseit az óránké-<br>nti programozás kivételével kielégítjük |

Elektromos üzemmódban, ha a PDC engedélyezve van használati meleg vízhez, a paraméter lehetővé teszi a DHW BOOST paraméter programozását (a használati melegvíz-tartályban lévő víz gyorsabban elérhető).

## FO ZÓNA

Ennek a funkciónak a kiválasztásával beállíthatja a főzóna állapotát az alábbi opciók egyikének kiválasztásával:

### A) Ha az időprogramozás nincs engedélyezve

| ZÓNA BE | A zónakérelmek teljesülnek     |
|---------|--------------------------------|
| ZÓNA KI | A zóna kérések nem teljesülnek |

B) Ha az időprogramozás engedélyezett, megjelenik a menü

| AUTO     | A területről érkező kéréseket az órarend sze-<br>rint teljesítjük |
|----------|-------------------------------------------------------------------|
| MANUÁLIS | A terület kéréseit kielégítik                                     |
| FUTÉS KI | A terület kérései nem lesznek kielégítve                          |

## A SETPOINTS BEÁLLÍTÁSA

A HOKÖZPONT képernyőn nyomja meg az ⊘ gombot, és lépjen be a MENÜ-be.

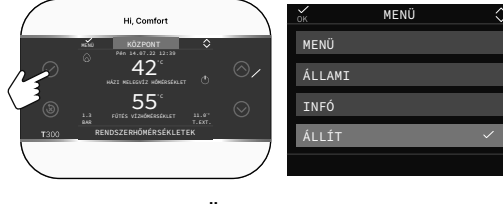

### Kiválaszt

MENÜ ──→ ÁLLÍT

a FUTÉS, HUTÉS alapjelek (ha aktiválva) és VÍZ TÁROLÓ HOMÉRS. (ha van kazán) módosításához.

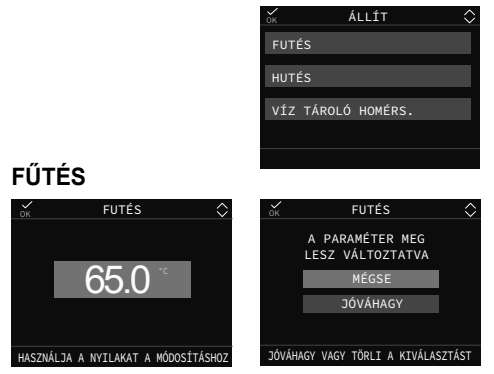

Ha külső szonda van felszerelve, akkor a rendszer automatikusan kiválasztja a szállítási hőmérséklet értéket a dedikált paraméterben beállított hőszabályozási görbe alapján, amely gyorsan beállítja a helyiség hőmérsékletét a külső hőmérséklet változásai alapján. Ha módosítani kívánja a hőmérséklet értéket, növelve vagy csökkentve az elektronikus kártya által automatikusan kiszámított értékhez képest, a FŰTÉS alapjelet módosíthatja a kívánt komfortfokozat kiválasztásával a tartományon belül (-5 ÷ +5).

### HUTÉS (HA HŐSZIVATTYÚ KONFIGURÁLT)

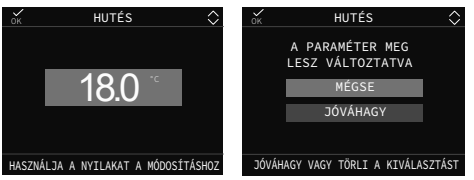

Ha a hűtésben a hőszabályozás aktiválva van, akkor a beállított görbe alapján a rendszer automatikusan kiválasztja a szállítási hőmérséklet értéket, amely gyorsan beállítja a helyiség hőmérsékletét a külső hőmérséklet változásai alapján. Ha módosítani szeretné a hőmérsékleti értéket, növelve vagy csökkentve az elektronikus kártya által automatikusan kiszámított értékhez képest, akkor a HŰTÉS alapjelet módosíthatja a kívánt komfortfokozat kiválasztásával a (-5 ÷ +5) tartományon belül.

#### HMV

A kérdéses paraméter a rendelkezésre álló rendszer típusától függően eltérő funkcionalitást feltételez:

- kombinált kazánnál a paraméter a kazánból kilépő átfolyó használati víz hőmérsékletére vonatkozik;
- használati melegvíz tárolóhoz csatlakoztatott csak fűtési kazánnál vagy hőszivattyúnál a paraméter a tartályban tárolt használati víz hőmérsékletére vonatkozik (tartály alapjel).

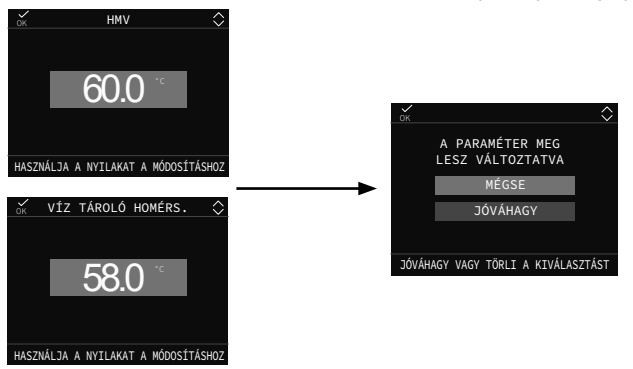

# MŰKÖDÉSI HIBÁK

Ha hiba lép fel, a kijelzőn egy képernyő jelenik meg a <u>/</u> szimbólummal.

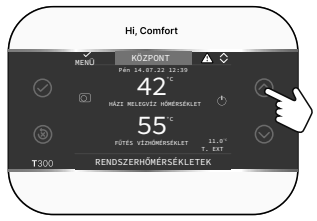

A 🕜 gomb megnyomásával elérheti a hiba leírásának képernyőjét.

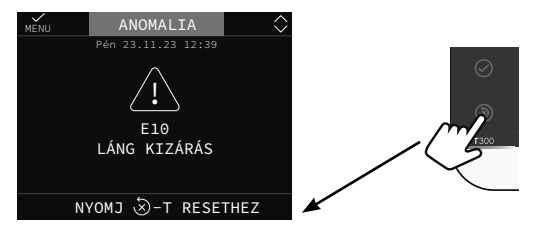

### Kioldó funkció

Egyes hibák a () gombbal visszaállíthatók, mások véglegesek.

Abban az esetben ha olyan hiba lép fel, amelyet nem lehet visszaállítani, vagy ha a feloldási kísérletek nem aktiválják újra a működést, kérje a hivatalos műszaki ügyfélszolgálat beavatkozását.

Legfeljebb 5 egymást követő feloldási kísérlet lehetséges a T300-ról, amely után a kazán áramellátásának megszüntetésével és visszaállításával lehetséges a működés visszaállítása.

## LEÁLLITÁS

Átmeneti távollét (hétvége, rövid utazások stb.) esetén a rendszer állapotát kapcsolja ki a

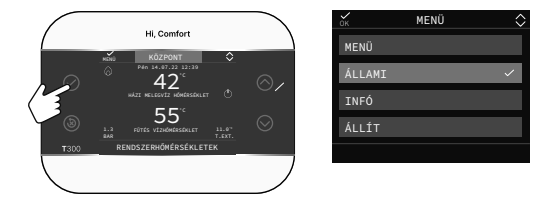

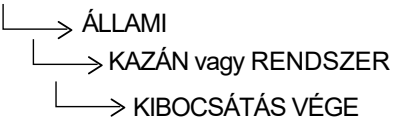

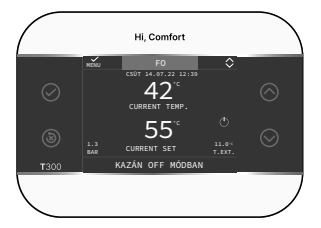

Az 🖒 szimbólum látható a kijelzőn.

F

RIELLO S.p.A. Via Ing. Pilade Riello, 7 37045 - Legnago (VR) www.riello.it

Poiché l'Azienda è costantemente impegnata nel continuo perfezionamento di tutta la sua produzione, le caratteristiche estetiche e dimensionali, i dati tecnici, gli equipaggiamenti e gli accessori, possono essere soggetti a variazione. In order to improve its products, our company reserves the right to modify the characteristics and information contained in this manual at any time and without prior notice. Consumers statutory rights are not aected.

Dado que la Empresa éstá constantemente comprometida con la mejora continua de toda su producción, las caracteristicas estéticas y dimensionales, los datos técnicos, los equipos y accesorios pueden estar sujetos a variación. W celu udoskonalania produktów nasza firma zastrzega sobie prawo do zmiany informacji zawartych w niniejszej instrukcij w dowolnym czasie.

Întrucât Compania este angajată constant în îmbunătățirea continuă a întregii producții, caracteristicile estetice și dimensionale, datele tehnice, echipamentele și accesoriile pot fi supuse diferitelor modificări.

Termékeinek fejlesztése érdekében cégünk fenntartja a jogot, hogy a jelen kézikönyvben szereplő jellemzőket és információkat bármikor előzetes értesítés nélkül módosítsa. A fogyasztók törvényes jogai nem érvényesülnek.